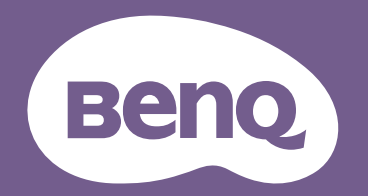

# Proiettore digitale Manuale Utente

LH820ST

# Garanzia e Informazioni sul copyright

#### Garanzia Limitata

BenQ garantisce questo prodotto per qualsiasi difetto dei materiali e della manodopera, in normali condizioni d'uso e di immagazzinamento.

Sarà richiesta la prova d'acquisto ogni volta che si fa un reclamo. Se questo prodotto si rivela difettoso durante il periodo coperto dalla garanzia, l'unico obbligo della BenQ e l'unico rimedio per l'utente è la sostituzione di qualsiasi parte difettosa (manodopera inclusa). Per ottenere l'assistenza in garanzia, avvisare immediatamente del difetto il rivenditore presso il quale è stato acquistato il prodotto.

Importante: La precedente garanzia sarà annullata se il cliente non usa il prodotto in accordo alle istruzioni scritte di BenQ; in modo particolare l'umidità d'ambiente deve essere compresa tra 10% e 90%, la temperatura tra 0° C e 35° C, l'altitudine deve essere inferiore a 4.920 piedi (ca. 1.499 m) e deve essere evitato l'uso del proiettore in ambienti polverosi. Questa garanzia dà diritti legali specifici, e si potrebbero anche avere altri diritti che variano da paese a paese.

Per altre informazioni, visitare il sito www.BenQ.com.

#### Copyright

Copyright © 2022 di BenQ Corporation. Tutti i diritti riservati. Nessuna parte di questa pubblicazione può essere riprodotta, trasmessa, trascritta, archiviata in sistemi d'archiviazione o tradotta in qualsiasi lingua o linguaggio di computer, in nessuna forma o tramite alcun mezzo, sia esso elettronico, meccanico, magnetico, ottico, chimico, manuale o altro, senza previa autorizzazione scritta della BenQ Corporation.

#### Disclaimer

La BenQ Corporation non si assume alcuna responsabilità né offre garanzie - esplicite o implicite - nei confronti dei contenuti del presente documento ed in particolare non concede alcuna garanzia di commerciabilità o idoneità a scopi specifici. Inoltre, la BenQ Corporation si riserva il diritto di rivedere questa pubblicazione e di eseguire modifiche periodiche dei suoi contenuti senza alcun obbligo, da parte dell'azienda, di informare chiunque di tali revisioni o modifiche.

\*DLP, Digital Micromirror Device e DMD sono marchi della Texas Instruments. Gli altri sono marchi, brevetti o diritti delle loro rispettive aziende od organizzazioni.

#### Brevetti

Accedere a http://patmarking.benq.com/ per i dettagli sulla copertura brevettuale del proiettore BenQ.

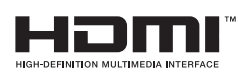

# Sommario

| Garanzia e Informazioni sul copyright                       | 2  |
|-------------------------------------------------------------|----|
| Istruzioni importanti per la sicurezza                      | 4  |
| Avviso                                                      | 7  |
| Introduzione                                                |    |
| Contenuti della confezione                                  |    |
| Veduta esteriore del proiettore                             | 9  |
| Tasti di controllo e funzione                               |    |
| Collocazione del proiettore                                 | 12 |
| Scelta del punto d'installazione                            |    |
| Ottenere le dimensioni desiderate per l'immagine proiettata |    |
| Installazione del proiettore                                |    |
| Regolazione dell'immagine proiettata                        | 16 |
| Collegamento                                                |    |
| Funzionamento                                               | 20 |
| Avvio del proiettore                                        |    |
| Uso dei menu                                                |    |
| Protezione del proiettore                                   | 23 |
| Cambio del segnale d'ingresso                               |    |
| Controllo del proiettore tramite LAN                        | 25 |
| Aggiornamento del firmware tramite LAN                      | 26 |
| Spegnimento del proiettore                                  |    |
| Spegnimento diretto                                         | 26 |
| Operazioni del menu                                         |    |
| Menu <b>Di base</b>                                         | 27 |
| Menu <b>Avanzate</b>                                        | 29 |
| Manutenzione                                                |    |
| Cura del proiettore                                         |    |
| Informazioni sulla luce                                     |    |
| Risoluzione dei problemi                                    | 41 |
| Specifiche tecniche                                         | 42 |
| -<br>Specifiche del proiettore                              |    |
| Dimensioni                                                  | 43 |
| Tabella temporizzazioni                                     | 44 |

# Istruzioni importanti per la sicurezza

Questo proiettore è stato progettato e tesato per soddisfare i più recenti standard di sicurezza relativi alle attrezzature IT (Information Technology). Tuttavia, per garantire l'uso in sicurezza del prodotto, è importante seguire le istruzioni riportate in questo manuale e indicate sul prodotto stesso.

 Leggere questo manuale prima di usare il proiettore. Conservarlo per riferimenti futuri.
 In alcuni Paesi, la tensione di linea NON è stabile. Questo proiettore è stato progett per funzionare conformemente agli standa

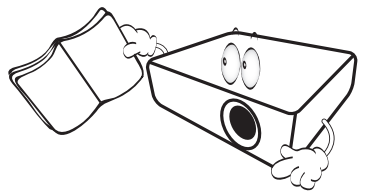

2. Non guardare direttamente nell'obiettivo del proiettore durante l'uso. Il raggio di luce intensa può provocare danni alla vista.

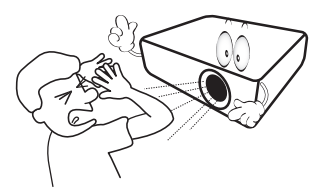

3. Fare riferimento a personale di servizio qualificato per le riparazioni.

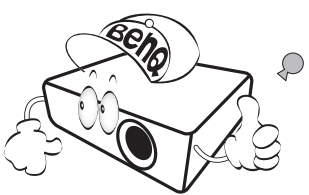

- 4. Aprire sempre l'otturatore dell'obiettivo (se presente) o rimuovere il coperchio dell'obiettivo (se presente) quando la sorgente luminosa del proiettore è accesa.
- 5. La sorgente luminosa diventa estremamente calda durante il funzionamento. Consentire al proiettore di raffreddarsi per almeno 45 minuti prima di rimuovere il gruppo della sorgente luminosa ed eseguire la sostituzione.

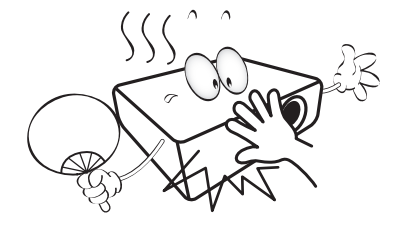

In alcuni Paesi, la tensione di linea NON è stabile. Questo proiettore è stato progettato per funzionare conformemente agli standard di sicurezza a una tensione compresa tra 100 e 240 VCA; tuttavia, potrebbero verificarsi guasti in caso di interruzioni o variazioni di tensione di ±10 volt. Nelle zone soggette a variazioni o cadute di tensione, si consiglia di collegare il proiettore ad uno stabilizzatore di tensione, un limitatore di sovratensione oppure ad un gruppo di continuità (UPS).

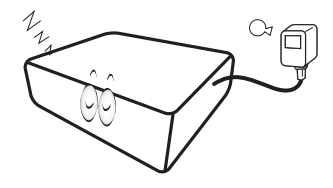

 Non bloccare l'obiettivo del proiettore con alcun oggetto quando il proiettore è in funzione, perché l'oggetto potrebbe scaldarsi e deformarsi e perfino incendiarsi. Per spegnere temporaneamente la sorgente luminosa, utilizzare la funzione Vuoto.

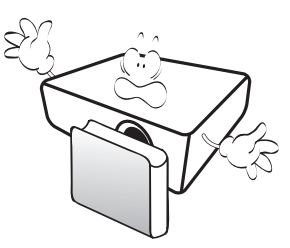

8. Non utilizzare la sogente luminosa oltre la durata stimata. L'uso eccessivo della sogente luminosa oltre la durata stimata può provocarne occasionalmente la rottura.

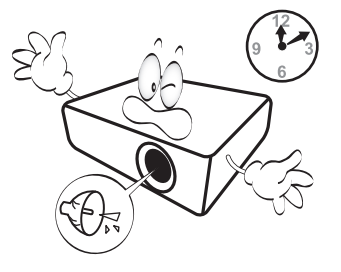

9. Non sostituire mai il gruppo della sogente luminosa o qualsiasi componente elettronico se il proiettore non è scollegato dalla presa di corrente.

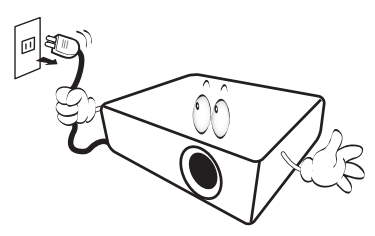

 Non sistemare il prodotto su di un carrello, supporto, o tavolo instabile. Il prodotto potrebbe cadere e subire seri danni.

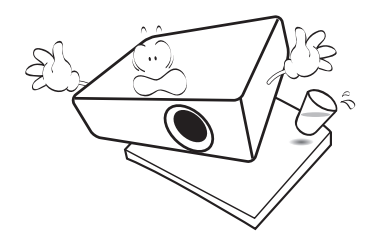

11. Non tentare di smontare questo proiettore. All'interno ci sono alte tensioni che, se toccate, possono essere letali. L'unica parte sostituibile dall'utente è la sogente luminosa che ha il suo coperchio rimovibile.

In nessun caso si deve smontare né rimuovere qualsiasi altra copertura. Fare riferimento solo a personale qualificato per tutti i tipi di riparazione.

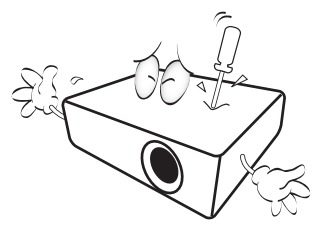

- 12. Non bloccare le aperture di ventilazione.
  - Non collocare questo proiettore su coperte, lenzuola o altre superfici morbide.
  - Non coprire il proiettore con un panno o altri oggetti.
  - Non collocare materiali infiammabili vicino al proiettore.

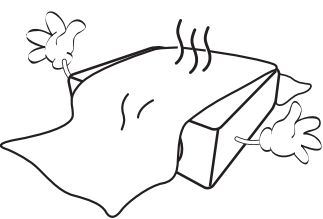

Se i fori di ventilazione sono ostruiti, il surriscaldamento del proiettore può provocare un incendio.

- Collocare sempre il proiettore su una superficie piana e orizzontale quando è in uso.
  - Non usare il proiettore se è inclinato di oltre 10 gradi verso destra o sinistra, o di oltre 15 gradi in avanti o indietro. L'uso del proiettore quando non è in posizione completamente orizzontale può provocare guasti oppure danni alla sogente luminosa.

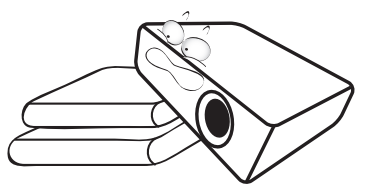

14. Non collocare il proiettore verticalmente su un lato. Diversamente, il proiettore potrebbe cadere e provocare lesioni alle persone oppure danni al proiettore stesso.

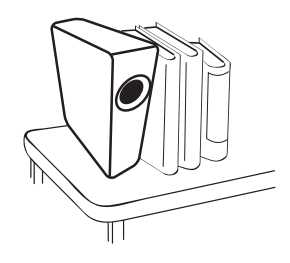

15. Non salire sul proiettore, né appoggiarvi sopra oggetti. Diversamente, oltre ai danni fisici al proiettore, si possono provocare incidenti e possibili lesioni.

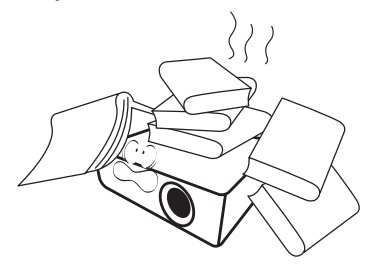

16. Quando il proiettore è in funzione dalla griglia di ventilazione possono essere emessi odori e aria calda. Questo è un fenomeno normale e non un difetto del prodotto. 17. Non collocare liquidi vicino o sopra al proiettore. Eventuali infiltrazioni di liquidi possono provocare guasti al proiettore. Se il proiettore si bagna, scollegare il cavo d'alimentazione dalla presa di corrente e contattare BenQ per richiedere la riparazione del proiettore.

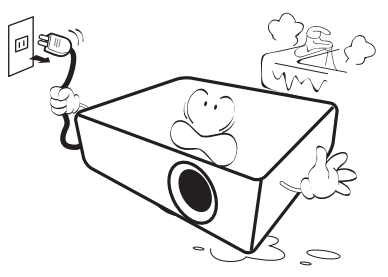

 Questo prodotto è capace di visualizzare immagini invertite per installazioni a soffitto/parete.

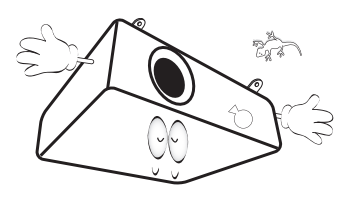

19. Questo apparecchio deve disporre di messa a terra.

- 20. Non collocare questo proiettore in nessuno degli ambienti che seguono.
  - Spazi confinati o poco ventilati. Lasciare uno spazio libero di almeno 50 cm dalle pareti e permettere all'aria di circolare liberamente attorno al proiettore.
  - Luoghi dove le temperature possono diventare eccessivamente alte, come all'interno di un'automobile con tutti i finestrini chiusi.
  - Ambienti eccessivamente umidi, polverosi o fumosi che possono contaminare i componenti ottici, riducendo la vita utile del proiettore e oscurandone lo schermo.

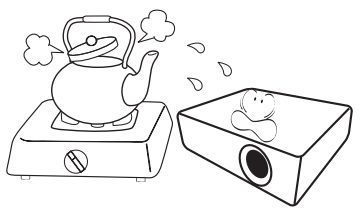

- Luoghi vicini ad allarmi antincendio.
- Ambienti con temperature superiori a  $40^{\circ}C$  /  $104^{\circ}F$ .
- Luoghi dove l'altitudine è superiore a 3.000 m (10.000 piedi).

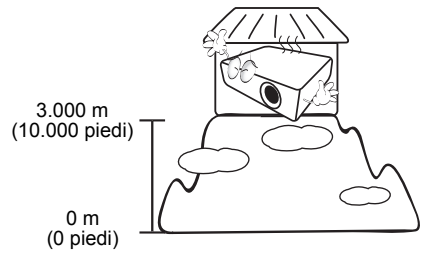

# Avviso

Per garantire un uso sicuro di questo prodotto, leggere il manuale dell'utente per i dettagli prima di utilizzare il proiettore.

#### Gruppo di rischio 2

- In conformità alla classificazione della sicurezza fotobiologica delle sorgenti luminose e dei sistemi di sorgenti luminose, questo prodotto appartiene al Gruppo di rischio 2, IEC 62471-5:2015.
- 2. Da questo prodotto possono essere emesse radiazioni ottiche possibilmente pericolose.
- 3. Non fissare la sorgente luminosa in funzione. Può essere dannosa per gli occhi.
- 4. Come con qualsiasi sorgente luminosa, non fissare direttamente il fascio di luce.

#### Precauzioni per il laser

Questo prodotto appartiene ai prodotti laser di consumo di CLASSE I ed è conforme a IEC 60825-1:2014, EN 60825-1:2014/A11:2021 e EN 50689:2021.

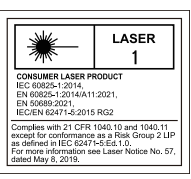

Le precauzioni per il laser di cui sopra si trovano sul fondo di questo apparecchio

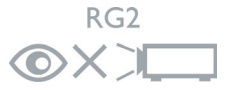

La sorgente luminosa del proiettore utilizza un laser.

Attenzione – Comandi, regolazioni, procedure diversi da quelli indicati potrebbero provocare l'esposizione a radiazioni pericolose.

- Si avvisa di sorvegliare i bambini e non permettere loro di fissare il raggio del proiettore a qualsiasi distanza dal proiettore.
- Si avvisa di prestare cautela quando si usa il telecomando per avviare il proiettore davanti all'obiettivo del proiettore.
- Si avvisa l'utente di evitare l'uso di ausili ottici come binocoli o telescopi entro la portata del raggio.

# Introduzione

# Contenuti della confezione

Disimballare con cura e verificare che siano presenti tutti gli articoli elencati di seguito. Rivolgersi al rivenditore se manca uno o più articoli.

#### Accessori standard

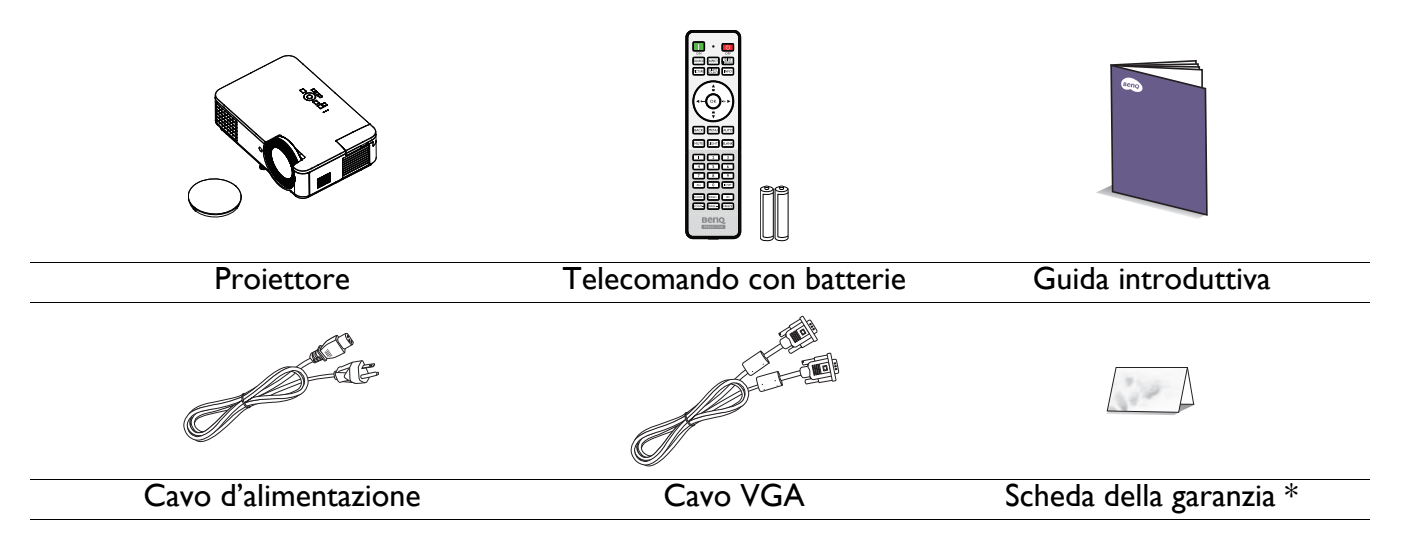

💊 • Gli accessori forniti sono adatti alla zona d'uso del proiettore e possono essere diversi da quelli illustrati.

🖋 • \* La scheda della garanzia è fornita solo in zone specifiche. Consultare il rivenditore per informazioni dettagliate.

#### Accessori optional

I. Occhiali 3D

#### 2. Filtro antipolvere

#### Sostituzione delle batterie del telecomando

- 1. Premere e aprire il coperchio del vano batterie, come mostrato.
- 2. Rimuovere le batterie vecchie (se applicabile) e installare due batterie AAA. Assicurarsi che le entremità positiva e negativa siano posizionate correttamente, come mostrato.

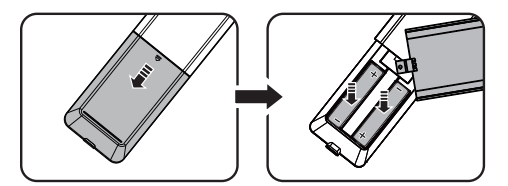

3. Riporre il coperchio del vano batterie finché non scatta in posizione.

• Evitare di lasciare il telecomando e le batterie in un ambiente caldo o umido come cucina, bagno, sauna, veranda o in un'auto chiusa.

- Sostituire solamente con lo stesso tipo di batterie, oppure con tipo equivalente raccomandato dal produttore.
- Smaltire le batterie usate in base alle istruzioni del produttore e alle normative ambientali locali per la propria regione.
- Non gettare mai le batterie nel fuoco. C'è il pericolo d'esplosioni.
- Se le batterie sono esaurite, oppure se non si usa il telecomando per un periodo prolungato, rimuovere le batterie per prevenire danni al telecomando provocati da possibili perdite di elettroliti.

### Veduta esteriore del proiettore

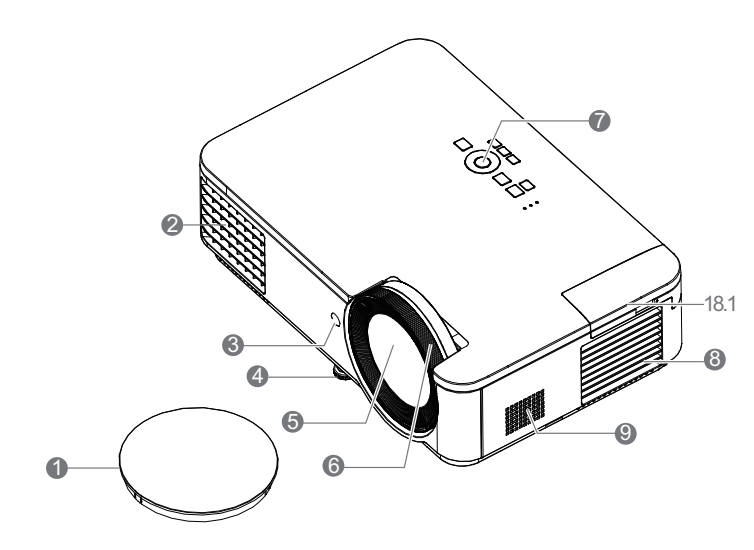

- I. Coperchio dell'obiettivo
- 2. Apertura (fuoriuscita di aria)
- 3. Sensore remoto IR
- 4. Piedini di regolazione
- 5. Obiettivo del proiettore
- 6. Ghiera di messa a fuoco
- Pannello di controllo esterno (Vedere Tasti di controllo e funzione a pagina 10.)
- 8. Apertura (ingresso di aria)
- 9. Altoparlante
- 10. Fori per installazione a parete
- II. Barra di protezione
- 12. Connettore di alimentazione CA
- 13. Sistema antifurto Kensington

- 14. Porta USB tipo A
- 15. Connettore ingresso audio Connettore uscita Audio
- 16. Microfono
- 17. Connettore ingresso audio (S/D)
- 18. Porta di ingresso HDMI I
- 18.1 Porta dongle WiFi (porta di ingresso HDMI 2 per dongle HDMI)
- 19. Connettore ingresso video
- 20. Connettore ingresso S-Video
- 21. Connettore di ingresso segnale RGB (PC)
- 22. Porta controllo RS-232
- 23. Connettore di uscita segnale RGB (PC)
- 24. Connettore ingresso LAN RJ-45
- 25. Porta USB Mini-B
- 26. Fori per modulo PointWrite

# Tasti di controllo e funzione

### Proiettore e telecomando

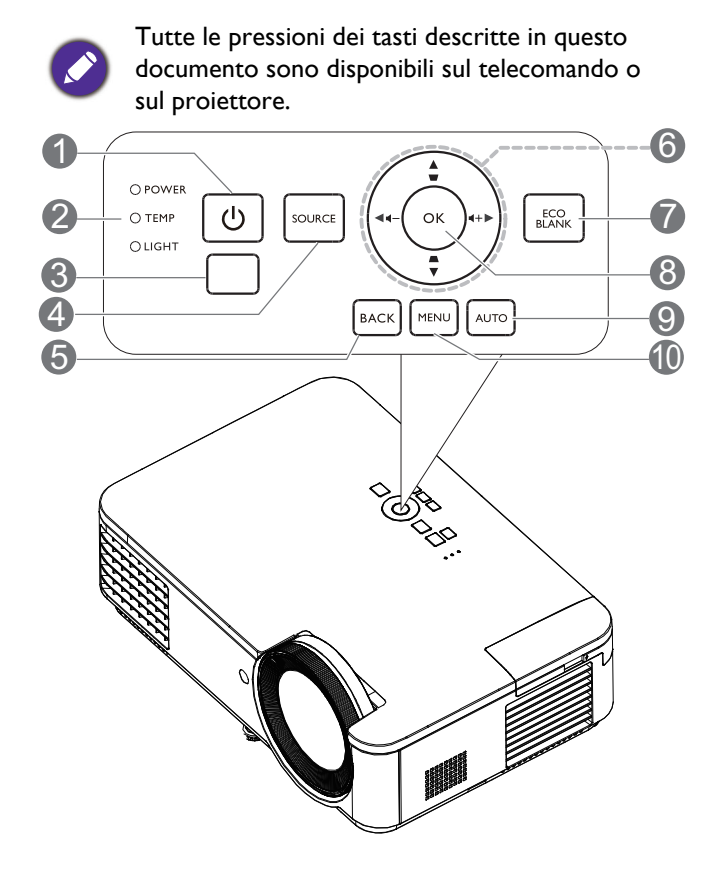

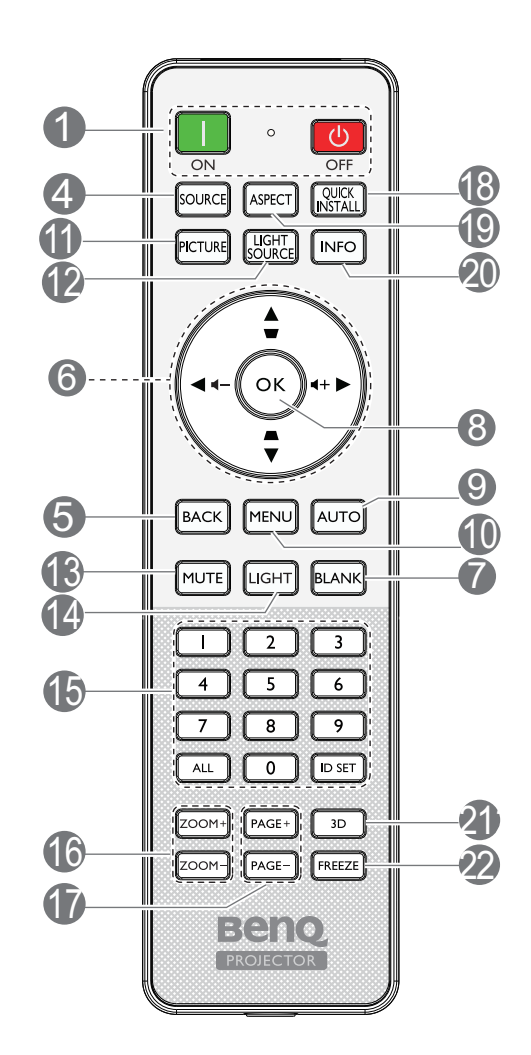

#### I. () POWER

Fa passare il proiettore tra la modalità di standby e di accensione.

#### ON/ OFF

Fa passare il proiettore tra la modalità di standby e di accensione.

#### 2. Spia POWER/Spia d'avviso TEMP/ Spia LIGHT

(Vedere Indicatori a pagina 40.)

- 3. Sensore remoto IR
- 4. SOURCE

Visualizza la barra di selezione dell'origine.

#### 5. **BACK**

Torna al menu OSD precedente, esce e salva le impostazioni del menu. 6. Tasti freccia (▲, ▼, ◄, ►)

Quando il menu OSD (On-Screen Display) è attivato, questi tasti sono usati come frecce per selezionare le voci desiderate del menu e per eseguire le regolazioni.

Tasti Trapezio 2D ( $\Box$ ,  $\Box$ )

È visualizzata la pagina correzione della distorsione 2D.

Tasti Volume ◀—/◀+

Consentono di diminuire o aumentare il volume del proiettore.

#### 7. ECO BLANK

Usato per nascondere l'immagine su schermo.

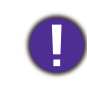

Non ostruire l'obiettivo di proiezione con oggetti durante il funzionamento del proiettore per evitare il rischio che gli oggetti si surriscaldino e si deformino o che si sviluppino incendi.

#### 8. OK

Conferma la voce selezionata del menu OSD (On-Screen Display).

#### 9. AUTO

Determina automaticamente la temporizzazione migliore per le immagini visualizzate quando si seleziona il segnale PC (RGB analogico).

#### 10. **MENU**

Attiva il menu OSD (On-Screen Display).

#### II. PICTURE

Seleziona la modalità immagine.

#### 12. LIGHT SOURCE

Visualizza il menu **Modalità luce** per la selezione di una modalità operativa di luce adeguata.

#### 13. **MUTE**

Attiva e disattiva l'audio del proiettore.

#### 14. LIGHT

Attiva la retroilluminazione del telecomando per alcuni secondi. Per mantenere accesa la retroilluminazione, premere un altro tasto con la retroilluminazione accesa. Premere di nuovo il tasto per spegnere la retroilluminazione.

15. Tasti per codice ID proiettore Usati per impostare il codice ID proiettore. Tenere premuto ID SET finché l'indicatore di impostazione ID non si accende. Immettere l'ID del telecomando (tra 01 e 99). L'ID del telecomando deve essere uguale all'ID del proiettore corrispondente. L'ID viene salvato correttamente quando si vede che l'indicatore di impostazione dell'ID inizia a lampeggiare e poi si spegne.

# Campo d'azione effettivo del telecomando

Per funzionare in modo corretto, il telecomando deve essere tenuto con una inclinazione massima di 30 gradi rispetto ai sensori IR del proiettore. La distanza tra il telecomando ed i sensori non deve eccedere gli 8 metri (~26 piedi).

Assicurarsi che tra il telecomando ed i sensori IR del proiettore non ci siano ostacoli che possano disturbare i raggi infrarossi.

Funzionamento del proiettore stando sulla parte
 Utilizzo del proiettore dall'alto
 frontale

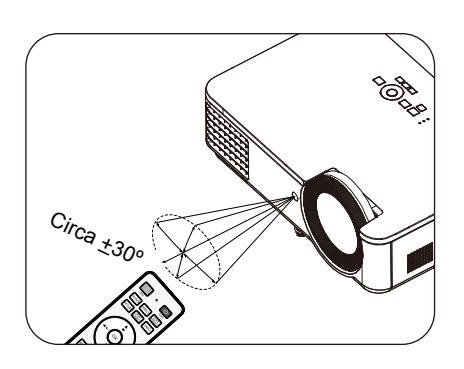

#### 16. ZOOM+/ZOOM-

Ingrandisce o riduce le dimensioni dell'immagine proiettata.

#### 17. PAGE+/PAGE-

Permette di controllare i comandi pagina su/giù del programma software (del PC collegato) (come Microsoft PowerPoint).

#### 18. QUICK INSTALL

Seleziona rapidamente varie funzioni per regolare l'immagine proiettata e visualizza il modello di prova.

#### 19. ASPECT

Seleziona i rapporti dello schermo.

#### 20. INFO

Visualizza le informazioni del proiettore.

#### 21. **3D** Visualizza il menu **3D**.

#### 22. **FREEZE**

Blocca l'immagine proiettata.

![](_page_10_Picture_33.jpeg)

# **Collocazione del proiettore**

# Scelta del punto d'installazione

Prima di scegliere una posizione di installazione per il proiettore, tenere in considerazione i seguenti fattori:

- Dimensioni e posizione dello schermo
- Posizione della presa elettrica
- Posizione e distanza tra il proiettore e le altre apparecchiature.

È possibile installare il proiettore nei seguenti modi.

#### I. Frontale tavolo

Selezionare questa posizione quando il proiettore è collocato sul tavolo di fronte allo schermo. Questo è il modo più comune di installare il proiettore per una rapida configurazione e portabilità.

#### 2. Poster. tavolo

Selezionare questa posizione quando il proiettore è collocato sul tavolo dietro lo schermo. Notare che in questo caso è necessario uno schermo speciale per retroproiezione.

![](_page_11_Figure_11.jpeg)

#### 3. Frontale soffitto

Selezionare questa posizione quando il proiettore è installato capovolto e si trova di fronte allo schermo. Acquistare il Kit BenQ per installazione a soffitto/parete del proiettore dal rivenditore per installare il proiettore.

![](_page_11_Picture_14.jpeg)

#### 4. Poster. soffitto

Selezionare questa posizione quando il proiettore è installato capovolto e si trova dietro lo schermo. Notare che in questo caso è necessario uno schermo speciale per retroproiezione ed il Kit BenQ per installazione a soffitto/parete del proiettore.

![](_page_11_Picture_17.jpeg)

![](_page_11_Picture_18.jpeg)

Dopo aver acceso il proiettore, andare al menu **Avanzate - Impostazioni > Installazione proiettore > Installazione proiettore** e premere **◄/**► per selezionare un'impostazione.

È inoltre possibile utilizzare **QUICK INSTALL** sul telecomando per accedere a questo menu.

# Ottenere le dimensioni desiderate per l'immagine proiettata

La distanza dall'obiettivo del proiettore allo schermo, l'impostazione dello zoom (se disponibile) ed il formato video influiscono sulle dimensioni dell'immagine proiettata.

#### Dimensioni di proiezione

• Il formato dello schermo è 16:9 e l'immagine proiettata è in formato 16:9

![](_page_12_Figure_4.jpeg)

- \*Il valore di compensazione verticale è la distanza verticale dal bordo inferiore dell'immagine (quando il proiettore è su un tavolo, schema a sinistra) o dal bordo superiore dell'immagine (quando il proiettore è montato a soffitto, schema a destra) alla linea centrale dell'obiettivo.
- A causa delle caratteristiche ottiche dell'obiettivo, ogni proiettore ha il suo rapporto di compensazione verticale. Il valore di compensazione verticale normalmente aumenta con l'aumentare della distanza di proiezione.

| Dimensioni schermo |       |               | *Compensazione verticale    |      |      |
|--------------------|-------|---------------|-----------------------------|------|------|
| Diag               | onale | A (mm) L (mm) | Distanza di proiezione (mm) | (A)  |      |
| pollici            | mm    |               | L (11111)                   |      | (mm) |
| 30                 | 762   | 374           | 664                         | 329  | 34   |
| 40                 | 1016  | 498           | 886                         | 438  | 45   |
| 50                 | 1270  | 623           | 1107                        | 548  | 56   |
| 60                 | 1524  | 747           | 1328                        | 657  | 67   |
| 70                 | 1778  | 872           | 1550                        | 767  | 78   |
| 80                 | 2032  | 996           | 1771                        | 876  | 90   |
| 90                 | 2286  | 1121          | 1992                        | 986  | 101  |
| 100                | 2540  | 1245          | 2214                        | 1095 | 112  |
| 110                | 2794  | 1370          | 2435                        | 1205 | 123  |
| 120                | 3048  | 1494          | 2657                        | 1315 | 134  |
| 130                | 3302  | 1619          | 2878                        | 1424 | 146  |
| 140                | 3556  | 1743          | 3099                        | 1534 | 157  |
| 150                | 3810  | 1868          | 3321                        | 1643 | 168  |
| 160                | 4064  | 1992          | 3542                        | 1753 | 179  |
| 170                | 4318  | 2117          | 3763                        | 1862 | 191  |
| 180                | 4572  | 2241          | 3985                        | 1972 | 202  |
| 190                | 4826  | 2366          | 4206                        | 2082 | 213  |
| 200                | 5080  | 2491          | 4428                        | 2191 | 224  |
| 210                | 5334  | 2615          | 4649                        | 2301 | 235  |
| 220                | 5588  | 2740          | 4870                        | 2410 | 247  |

Ad esempio, se si utilizza uno schermo a 80 pollici, la distanza di proiezione consigliata è 876 mm.

• Se la distanza di proiezione misurata è di 1000 mm, la corrispondenza più vicina nella colonna "Distanza di proiezione (mm)" è 986 mm. Guardando lungo la riga si nota che è necessario uno schermo da 90" (circa 2,2 m).

![](_page_13_Picture_1.jpeg)

• Tutte le misure sono approssimative e possono variare rispetto alle dimensioni reali.

In caso di installazione permanente del proiettore, BenQ raccomanda di testare fisicamente le dimensioni e la distanza di proiezione usando il proiettore prima di installarlo, così da consentire la tolleranza ai componenti ottici di questo proiettore. In questo modo si può determinare l'esatta posizione d'installazione che meglio si adatta al luogo d'installazione.

- Per ottimizzare la qualità di proiezione, si consiglia di eseguire la proiezione seguendo i valori delle celle non grigie.
- I valori delle celle grigie sono solo per riferimento.

# Installazione del proiettore

Se si intende installare il proiettore, si raccomanda di usare un kit BenQ di montaggio del proiettore appropriato così da garantire l'installazione adeguata ed in sicurezza.

Se si usa un kit di montaggio del proiettore di marca diversa da BenQ, c'è il rischio che il proiettore possa cadere a causa del fissaggio inappropriato provocato dall'uso di viti di misura o diametro sbagliato.

#### Prima di installare il proiettore

- Acquistare il kit per l'installazione del proiettore BenQ presso lo stesso punto vendita in cui è stato acquistato il proiettore BenQ.
- BenQ raccomanda anche di acquistare un sistema antifurto Kensington compatibile e di collegare il cavo all'alloggio Kensington del proiettore ed alla base della staffa. Questo avrà anche il ruolo secondario di impedire la caduta del proiettore nel caso si allenti l'attacco alla staffa.
- Richiedere al rivenditore di installare il proiettore. L'installazione del proiettore personalmente ne potrebbe causare la caduta con conseguenti lesioni.
- Prendere le misure necessarie per impedire che il proiettore cada, ad esempio in caso di terremoto.
- La garanzia non copre i danni provocati dall'installazione del proiettore con un kit di montaggio del proiettore di marca diversa da BenQ.
- Tenere in considerazione la temperatura circostante in cui il proiettore viene montato su soffitto/parete. Se si utilizza un riscaldatore, la temperatura intorno al soffitto/alla parete potrebbe essere superiore al previsto.
- Leggere il manuale d'uso del kit di montaggio sulla gamma di serraggio. Il serraggio con una coppia superiore alla gamma consigliata potrebbe causare danni al proiettore e successive cadute.
- Assicurarsi che la presa di corrente sia ad un'altezza accessibile in modo che sia possibile spegnere facilmente il proiettore.

#### Schema di installazione su soffitto/parete

Viti per installazione su soffitto/parete: M4 (Lunghezza max = 25 mm; lunghezza min = 20 mm)

![](_page_14_Figure_14.jpeg)

# Regolazione dell'immagine proiettata

### Regolazione dell'angolo di proiezione

Se il proiettore non è collocato su una superficie piatta, oppure se lo schermo ed il proiettore non sono perpendicolari l'uno all'altro, l'immagine proiettata assume una forma trapezoidale. È possibile girare i piedini di regolazione per regolare l'angolazione orizzontale.

Per abbassare i piedini, girarli nella direzione opposta.

![](_page_15_Picture_4.jpeg)

Non guardare nell'obiettivo del proiettore quando la sorgente luminosa è accesa. La forte luce della sorgente luminosa può provocare lesioni agli occhi o alla vista.

#### Regolazione automatica dell'immagine

In alcuni casi, potrebbe essere necessario ottimizzare la qualità dell'immagine. Per farlo, premere **AUTO**. Entro 3 secondi, la funzione integrata di regolazione automatica intuitiva regolerà i valori di frequenza e temporizzazione per garantire una qualità ottimale dell'immagine.

Le informazioni sulla sorgente in uso vengono visualizzate nell'angolo dello schermo per 3 secondi.

Questa funzione è disponibile solo quando è selezionato il segnale PC (RGB analogico).

#### Regolare la chiarezza dell'immagine

Regolare l'immagine ruotando la ghiera di messa a fuoco.

![](_page_15_Figure_12.jpeg)

![](_page_15_Figure_13.jpeg)

### Correzione della distorsione trapezoidale 2D

La funzione Trapezio 2D consente una maggiore area di installazione del proiettore per i proiettori convenzionali con collocamento limitato davanti allo schermo.

Per risolvere il problema, occorre correggerlo manualmente attenendosi ad uno dei seguenti passaggi.

- 1. Eseguire una delle seguenti procedure per visualizzare la pagina di correzione trapezoidale 2D.
  - Premere MENU sul telecomando. Premere Display > Trapezio 2D.
  - Oppure premere il tasto ▲/▼ del telecomando per regolare la distorsione.
- Successivamente, viene visualizzata la pagina di correzione Trapezio 2D. Premere ▲/▼ per regolare i valori verticali. Premere ◄/▶ per regolare i valori orizzontali.

# Regolazione di Adatta angoli

Regolare manualmente i quattro angoli dell'immagine impostando i valori orizzontali e verticali.

- I. Eseguire una delle seguenti procedure per visualizzare la pagina Adatta angoli.
  - Premere **MENU** sul telecomando. Premere **Display** > **Adatta angolo**.
- Successivamente, viene visualizzata la pagina di correzione
   Adatta angolo. Premere ▲/▼ per regolare i valori verticali.
   Premere ◄/► per regolare i valori orizzontali.

![](_page_16_Picture_12.jpeg)

![](_page_16_Picture_13.jpeg)

# Collegamento

Quando si collega un'origine di segnale al proiettore, assicurarsi di:

- I. Spegnere tutte le attrezzature prima di eseguire qualsiasi collegamento.
- 2. Usare i cavi segnale appropriati per ciascuna origine.
- 3. Assicurarsi che i cavi siano inseriti con fermezza.

![](_page_17_Figure_5.jpeg)

- Alcuni dei cavi dei collegamenti mostrati in precedenza potrebbero non essere forniti in dotazione al proiettore (fare riferimento a Contenuti della confezione a pagina 8). Sono disponibili presso i negozi di elettronica.
  - I collegamenti illustrati sono solo per riferimento. I connettori disponibili sul pannello posteriore del proiettore dipendono dal modello del proiettore.
  - Molti notebook non attivano le porte video esterne quando sono collegati ai proiettori. Di norma, una combinazione di tasti come FN + tasto funzione con un simbolo del monitor permette di attivare/disattivare lo schermo esterno. Premere simultaneamente il tasto FN ed il tasto con la funzione stampigliata. Fare riferimento alla documentazione del notebook se non si riesce a trovare la combinazione di tasti.
  - Se l'immagine video selezionata non è visualizzata dopo che il proiettore è stato acceso, e dopo avere selezionato la corretta origine dell'ingresso, verificare che il dispositivo di origine video sia acceso e che funzioni correttamente. Controllare anche che i cavi segnale siano stati collegati correttamente.

Il proiettore deve essere collegato all'origine video usando uno solo dei metodi sopra descritti; ciascuno di essi fornisce diversi livelli di qualità video.

| Nome del                                  |   | Qualità di immagine |
|-------------------------------------------|---|---------------------|
| HDMII                                     |   | Migliore            |
| Component Video<br>(tramite ingresso RGB) | 0 | Migliore            |
| S-Video                                   |   | Buona               |
| Video                                     | 0 | Normale             |

#### Collegamento audio

Il proiettore dispone di altoparlanti mono integrati progettati per fornire funzioni audio di base che servono il solo scopo di accompagnare presentazioni di dati. Non sono progettati, né intesi per la riproduzione di audio stereo come previsto dalle applicazioni Home Theater o Home Cinema. Tutti gli ingressi stereo (se forniti), sono mixati in una uscita audio mono comune resa agli altoparlanti integrati.

Le casse integrate s saranno disattivate quando è collegato il connettore AUDIO OUT.

• Il proiettore è in grado di eseguire solo audio mixed mono, anche se è collegata una origine d'ingresso stereo.

• Se l'immagine video selezionata non è visualizzata dopo che il proiettore è stato acceso, e dopo avere selezionato la corretta origine dell'ingresso, verificare che il dispositivo di origine video sia acceso e che funzioni correttamente. Controllare anche che i cavi segnale siano stati collegati correttamente.

# **Funzionamento**

# Avvio del proiettore

- Inserire il cavo di alimentazione. Accendere la presa di corrente (se dotata di apposito interruttore). L'indicatore di alimentazione del proiettore si accenda di colore arancione dopo avere collegato l'alimentazione.
- 2. Premere il tasto 🕐 del proiettore o il tasto 🚺 del telecomando per accendere il proiettore. L'indicatore di alimentazione lampeggia, quindi rimane verde quando il proiettore è acceso.

![](_page_19_Picture_4.jpeg)

La procedura d'avvio impiega circa 30 secondi. Nell'ultima fase d'avvio, è proiettato il logo d'avvio.

Se necessario, ruotare la ghiera di messa a fuoco per regolare la nitidezza dell'immagine.

- 3. La prima volta che si accende il proiettore, selezionare la lingua OSD seguendo le istruzioni su schermo.
- 4. Se è richiesta una password, premere le frecce per inserire una password di 6 cifre. Vedere Uso della funzione password a pagina 23.
- 5. Accendere tutte le attrezzature collegate.
- 6. Il proiettore cerca i segnali di ingresso. Viene visualizzato il segnale di ingresso attualmente trovato. Se il proiettore non rileva un segnale valido, il messaggio "Nessun

segnale" rimane visualizzato finché il proiettore non rileva un segnale di ingresso.

È inoltre possibile premere **SOURCE** per selezionare il segnale di ingresso desiderato. Vedere Cambio del segnale d'ingresso a pagina 24.

- Usare gli accessori originali (e.g. cavo di alimentazione) per evitare possibili pericoli come elettrocuzioni ed incendi.
- Se il proiettore è ancora caldo a causa di un'attività precedente, viene attivata la ventola di raffreddamento per circa 90 secondi prima dell'accensione della sorgente luminosa.
- Le immagini di impostazione guidata sono solo per riferimento e possono essere diverse da quelle effettive.
- Se la frequenza/risoluzione del segnale d'ingresso eccede la portata operativa del proiettore, sarà visualizzato il messaggio "Fuori campo" sullo sfondo dello schermo. Passare a un segnale di input compatibile con la risoluzione del proiettore oppure impostare un valore più basso per il segnale di input. Vedere Tabella temporizzazioni a pagina 44.
- Se non è rilevato alcun segnale per 3 minuti, il proiettore accede automaticamente alla modalità di risparmio.

![](_page_19_Figure_18.jpeg)

# Uso dei menu

Il proiettore è dotato di 2 tipi di menu OSD (On-Screen Display) che permettono di eseguire varie regolazioni ed impostazioni.

- Menu OSD **Di base**: fornisce le funzioni principali del menu. (Vedere Menu Di base a pagina 27)
- Menu OSD Avanzate: fornisce le funzioni complete del menu. (Vedere Menu Avanzate a pagina 29)

Per accedere al menu OSD, premere **MENU** sul proiettore o il telecomando.

- Utilizzare i tasti freccia (A/V/A/) sul proiettore o sul telecomando per passare tra le voci del menu.
- Utilizzare **OK** sul proiettore o sul telecomando per confermare la voce del menu selezionata.

La prima volta che si utilizza il proiettore (dopo aver completato l'impostazione iniziale), viene visualizzato il menu OSD Di base.

Le immagini del menu OSD sono solo per riferimento e possono essere diverse da quelle effettive.

Di seguito è illustrato il menu OSD **Di base**.

![](_page_20_Figure_10.jpeg)

Se si intende passare dal menu OSD **Di base** al menu OSD **Avanzate**, seguire le istruzioni di seguito:

- I. Andare al menu **Di base > Tipo menu**.
- 2. Premere OK e premere il tasto ▲/▼ per selezionare Avanzate. Alla successiva accensione del proiettore, è possibile accedere al menu OSD Avanzate premendo MENU.

![](_page_21_Figure_3.jpeg)

Di seguito è illustrato il menu OSD Avanzate.

Allo stesso modo, se si intende passare dal menu OSD **Avanzate** al menu OSD **Di base**, seguire le istruzioni di seguito:

- 1. Andare al menu Avanzate Sistema > Impostazioni Menu e premere OK.
- 2. Selezionare Tipo menu e OK.
- 3. Premere ▲/▼ per selezionare **Di base**. Alla successiva accensione del proiettore, è possibile accedere al menu OSD **Di base** premendo **MENU**.

# **Protezione del proiettore**

#### Uso di un cavo di protezione

Il proiettore deve essere installato in un luogo sicuro per prevenire i furti. Diversamente, acquistare un lucchetto, tipo Kensington, per proteggere il proiettore. Sulla parte posteriore del proiettore si trova il sistema antifurto Kensington. Vedere la voce 13 su pagina 9.

Il sistema di antifurto Kensington di solito è una combinazione di tasti e cavo con lucchetto. Fare riferimento alla documentazione del sistema di protezione per capire come usarlo.

#### Uso della funzione password

#### Impostazione di una password

- Andare al menu Avanzate Impostazioni > Impostaz. protezione. Premere OK. Viene visualizzata la pagina Impostaz. protezione.
- 2. Evidenziare Modifica password e poi premere OK.
- I quattro tasti freccia (▲, ►, ▼, ◄) rappresentano rispettivamente 4 cifre (1, 2, 3, 4). Premere i tasti freccia per immettere la password a sei cifre desiderata.
- Confermare la nuova password inserendo di nuovo la nuova password.
   Dopo avere impostato la password, il menu OSD torna alla pagina Impostaz. protezione.
- 5. Per a ttivare la funzione Blocco accensione, premere
   ▲/▼ per evidenziare Blocco accensione, poi premere
   ∢/▶ per selezionare On. Immettere di nuovo la password.

![](_page_22_Picture_11.jpeg)

• Dopo aver impostato la password e attivato il blocco all'accensione, il proiettore non può essere usato se non è inserita la password corretta ogni volta che si avvia il proiettore.

#### Se si dimentica la password

Se si inserisce la password errata, viene visualizzato un messaggio di errore password e, successivamente, il messaggio **Inserisci password corrente**. Se non si ricorda più la password, si può usare la procedura di richiamo della password. Vedere Accesso alla procedura di richiamo della password a pagina 23.

Se si inserisce la password scorretta per 5 volte di seguito, il proiettore si spengerà automaticamente.

#### Accesso alla procedura di richiamo della password

- 1. Tenere premuto **AUTO** per 3 secondi. Il proiettore visualizza un numero codificato sullo schermo.
- 2. Annotare il numero e spegnere il proiettore.
- 3. Rivolgersi al Centro assistenza BenQ locale per decodificare il numero. Potrebbe essere richiesto di fornire la prova d'acquisto per verificare che non si tratti di utenti non autorizzati.

![](_page_22_Picture_20.jpeg)

Password errata

![](_page_22_Picture_21.jpeg)

#### Cambiare la password

- 1. Andare al menu Avanzate Impostazioni > Impostaz. protezione > Modifica password.
- 2. Premere OK. Appare il messaggio "Inserisci password corrente".
- 3. Inserire la vecchia password.
  - Se la password è corretta, viene visualizzato il messaggio "Inserisci nuova password".
  - Se la password non è corretta, viene visualizzato un messaggio di errore, quindi viene visualizzato il messaggio **"Inserisci password corrente"** per un secondo tentativo. Premere **BACK** per annullare la modifica e provare un'altra password.
- 4. Inserire una nuova password.
- 5. Confermare la nuova password inserendo di nuovo la nuova password.

#### Disabilitare la funzione password

Per disattivare la protezione della password, andare al menu **Avanzate** - **Impostazioni** > **Impostaz.** protezione > Blocco accensione e premere ◄/► per selezionare Off. Appare il messaggio "Inserisci password corrente". Inserire la password corrente.

- Se la password è corretta, il menu OSD torna alla pagina **Impostaz. protezione**. Non sarà necessario inserire la password alla successiva accensione del proiettore.
- Se la password non è corretta, viene visualizzato un messaggio di errore, quindi viene visualizzato il messaggio **"Inserisci password corrente"** per un secondo tentativo. Premere **BACK** per annullare la modifica e provare un'altra password.

![](_page_23_Picture_12.jpeg)

Anche se la funzione della password è disattivata, è necessario conservare la vecchia password se si desidera riattivare la funzione tramite l'inserimento della vecchia password.

# Cambio del segnale d'ingresso

Il proiettore può essere collegato contemporaneamente a più dispositivi. Tuttavia, può visualizzare solo un dispositivo alla volta. All'avvio, il proiettore cerca automaticamente i segnali disponibili.

Assicurarsi che il menu **Avanzate - Impostazioni > Ricerca** sorgente automatica sia **On** se si desidera che il proiettore cerchi automaticamente i segnali.

| Sorgente             |                      |  |
|----------------------|----------------------|--|
| HDMI 1               |                      |  |
| Computer-1 / YPbPr-1 | Computer-2 / YPbPr-2 |  |
| W Video              | S-Video              |  |

Per selezionare la sorgente:

- 1. Premere SOURCE. Viene visualizzata una barra di selezione dell'origine.
- 2. Premere  $\blacktriangle/ \nabla$  finché non viene selezionato il segnale desiderato e premere **OK**.

Una volta rilevato il segnale, le informazioni sull'origine selezionata sono visualizzate nell'angolo dello schermo per alcuni secondi. Se più di un apparecchiatura è collegata con il proiettore, ripetere le operazioni 1-2 per cercare un nuovo segnale.

- Il livello di luminosità dell'immagine proiettata cambierà in relazione al cambio dei segnali di ingresso.
- Per ottenere i migliori risultati di visualizzazione delle immagini, è necessario selezionare ed usare un segnale di ingresso che trasmette alla risoluzione nativa del proiettore. Qualsiasi altra risoluzione sarà adattata dal proiettore in base all'impostazione del "rapporto", che potrebbe provocare la distorsione dell'immagine o la perdita di nitidezza. Vedere Rapporto a pagina 27.

# Controllo del proiettore tramite LAN

LAN cablata consente di gestire il proiettore da un computer usando un browser web quando il computer e il proiettore sono connessi adeguatamente alla stessa rete locale.

#### Configurazione delle impostazioni LAN cablata

![](_page_24_Figure_3.jpeg)

#### Si è in un ambiente DHCP:

1. Prendere un cavo RJ45 e connettere un'estremità al connettore d'ingresso LAN del proiettore e l'altra alla porta RJ45.

![](_page_24_Picture_6.jpeg)

• Quando si collega il cavo RJ45, evitare di avvolgere e intrecciare il cavo in quanto potrebbe causare disturbi o interruzione del segnale.

- Andare al menu Avanzate Rete > LAN cablata. Premere OK. Viene visualizzata la pagina LAN cablata.
- 3. Premere il tasto  $\checkmark$  per selezionare **DHCP** e premere il tasto  $\triangleleft/\triangleright$  per selezionare **On**.
- 4. Attendere circa 15 20 secondi e poi ri-accedere alla pagina LAN cablata.
- 5. Verranno visualizzate le impostazioni Indirizzo IP, Subnet Mask, Gateway predefinito e Server DNS. Annotare l'indirizzo IP visualizzato nella riga Indirizzo IP.

• Se l'indirizzo IP non viene ancora visualizzato, contattare il proprio amministratore ITS.

- 6. Tornare al menu Avanzate Rete > pagina LAN cablata.
- 7. Premere ▼ per evidenziare Scopri dispositivo AMX e premere ∢/► per selezionare On o Off. Quando la funzione Scopri dispositivo AMX è impostata su On, il proiettore può essere rilevato dal controller AMX.

#### Si è in un ambiente non DHCP:

- I. Andare al menu Avanzate Rete > pagina LAN cablata.
- 2. Premere il tasto ▼ per selezionare DHCP e premere il tasto ◄/▶ per selezionare Off.
- 3. Contattare il proprio amministratore ITS per le informazioni sulle impostazioni **Indirizzo IP**, **Subnet Mask, Gateway predefinito** e **Server DNS**.
- 4. Premere v per selezionare la voce da modificare e premere OK.
- 5. Premere  $\triangleleft/\triangleright$  per spostare il cursore e premere  $\triangleleft/\lor$  per inserire il valore.
- 6. Premere OK per salvare l'impostazione. Se non si desidera salvare l'impostazione, premere BACK.
- 7. Premere ▼ per evidenziare Applica e premere **OK**.
- Tornare al menu Avanzate Rete > pagina LAN cablata, premere ▼ per evidenziare Scopri dispositivo AMX e premere ◄/► per selezionare On o Off.
- 9. Premere **MENU** per uscire dal menu.

# Aggiornamento del firmware tramite LAN

BenQ Easy Firmware Updater è un programma software che consente l'aggiornamento remoto e centralizzato del proiettore di rete BenQ su un computer host.

Le funzioni principali di BenQ Easy Firmware Updater includono:

- Ricerca di proiettori in diverse subnet.
- Supporto contemporaneo dell'aggiornamento firmware di più proiettori (fino a 255).

Per ulteriori informazioni sullo strumento, contattare l'assistenza BenQ.

# Spegnimento del proiettore

- 1. Premere 🕐 sul proiettore o 👩 sul telecomando e sarà visualizzato un messaggio di conferma. Se non risponde entro alcuni secondi, il messaggio sparirà.
- 2. Premere 🛈 del tastierino del proiettore e sarà visualizzato il messaggio di conferma. Se non risponde entro alcuni secondi, il messaggio scompare.
- 3. Al termine della procedura di raffreddamento, l'indicatore di alimentazione diventa di colore arancione fisso e le ventole si arrestano. Scollegare il cavo di alimentazione dalla presa di corrente.

![](_page_25_Figure_10.jpeg)

- Per evitare che la sorgente luminosa possa danneggiarsi, durante il processo di raffreddamento il proiettore non risponde a nessun comando.
- Evitare di accendere il proiettore subito dopo averlo spento, poiché il calore eccessivo potrebbe ridurre la durata della sorgente luminosa.
- La durata della sorgente luminosa varia in base alle condizioni ambientali e all'uso.

# **S**pegnimento diretto

Il cavo d'alimentazione può essere scollegato subito dopo avere spento il proiettore. Per proteggere la sorgente luminosa, attendere circa 10 minuti prima di riavviare il proiettore. Quando si tenta di riavviare il proiettore, le ventole potrebbero funzionare per alcuni minuti per eseguire il raffreddamento. In questi

casi, premere di nuovo 🕛 o 🔲 per avviare il proiettore dopo che le ventole hanno smesso di funzionare e l'indicatore di alimentazione si accende di colore arancione.

# **Operazioni del menu**

I menu OSD variano in base al tipo di segnale selezionato e al modello di proiettore in uso.

Le voci dei menu sono disponibili quando il proiettore rileva almeno un segnale di ingresso valido. Se non ci sono attrezzature collegate al proiettore, oppure se non è rilevato alcun segnale, è accessibile solo un numero limitato di voci dei menu.

# Menu Di base

| Luminosità                                                                                                    | Maggiore è il valore, più luminosa è l'immagine. Regolare questa<br>impostazione in modo che le aree scure dell'immagine appaiano nere ed i<br>dettagli di queste aree siano visibili. |                                                                                                    |  |
|----------------------------------------------------------------------------------------------------|----------------------------------------------------------------------------------------------------|----------------------------------------------------------------------------------------------------|--|
|                                                                                                    | Ci sono molte opzioni per impostare il rapporto dell'immagine in base all'origine del segnale d'ingresso.                                                                              |                                                                                                    |  |
| <ul> <li>Auto: Sca<br/>un'immagi<br/>originale c<br/>larghezza</li> <li>Reale: Pr<br/>risoluzione<br/>per adatta</li> </ul> | • <b>Auto</b> : Scala proporzionatamente<br>un'immagine per adattare la risoluzione<br>originale del proiettore sulla sua<br>larghezza orizzontale o verticale.                        | $ \begin{array}{c} & & & \\ & & & \\ & & \\ & \\ & \\ & \\ & \\ $                                                         |  |
|                                                                                                    | • <b>Reale</b> : Proietta un'immagine con la sua risoluzione originale e la ridimensiona per adattarla all'area dello schermo. Per                                                     | Immagini 4:3                                                                                                    |  |
| Rapporto                                                                                                    | segnali di ingresso con risoluzioni<br>inferiori, l'immagine proiettata viene<br>visualizzata alle dimensioni originali.                                                               | ○     ○       Immagini 16:9                                                                                               |  |
|                                                                                                    | <ul> <li>4:3: Scala un'immagine per visualizzarla<br/>al centro dello schermo con un<br/>rapporto di 4:3.</li> </ul>                                                                   | Immagini 4:3                                                                                                    |  |
|                                                                                                    | <ul> <li>I6:9: Scala un'immagine per<br/>visualizzarla al centro dello schermo con<br/>un rapporto di 16:9.</li> </ul>                                                                 | Immagini 16:9                                                                                                    |  |
|                                                                                                    | • 16:10: Scala un'immagine per<br>visualizzarla al centro dello schermo con<br>un rapporto di 16:10.                                                                                   | $\begin{bmatrix} 0 & 0 \\ 0 & 0 \end{bmatrix} \rightarrow \begin{bmatrix} 0 & 0 \\ 0 & 0 \end{bmatrix}$<br>Immagine 16:10 |  |

|                   | Il proiettore è dotato di varie modalità immagine predefinite tra cui si può<br>scegliere quella adatta all'ambiente operativo e al tipo di segnale di<br>ingresso.                                                                                                    |
|-------------------|----------------------------------------------------------------------------------------------------|
|                   | • <b>Luminoso</b> : Massimizza la luminosità dell'immagine proiettata. Questa<br>modalità è adatta per ambienti in cui è necessario un livello di luminosità<br>elevato, ad esempio quando si utilizza il proiettore in stanze ben<br>illuminate.                                                                                                    |
|                   | • <b>Presentazione</b> : Specifica per le presentazioni. In questa modalità, la luminosità è particolarmente curata per soddisfare le colorazioni su PC e notebook.                                                                                                    |
|                   | • <b>Golf</b> : È progettato per i simulatori di golf e ottimizza il cielo blu e il colore dell'erba verde.                                                                                                    |
| Modalità immagine | • sRGB: Massimizza la purezza dei colori RGB per fornire immagini<br>realistiche indipendentemente dall'impostazione della luminosità. È la<br>modalità più adatta per la visualizzazione di foto acquisite con una<br>fotocamera compatibile sRGB ed adeguatamente calibrata, nonché per<br>visualizzare applicazioni grafiche e di disegno per computer, come<br>AutoCAD ad esempio. |
|                   | • <b>Video</b> : È appropriata per riprodurre film a colori, sequenze video di foto/videocamere digitali o video digitali tramite ingresso PC, in ambienti oscurati (con poca luce).                                                                                                    |
|                   | • <b>3D</b> : È appropriata per la riproduzione di immagini 3D e video 3D.                                                                                                    |
|                   | • Uten I/Uten 2: Richiama le impostazioni personalizzate sulla base<br>delle modalità immagine correntemente disponibili. Vedere Modalità<br>riferimento a pagina 29.                                                                                                    |
| Volume            | Regola il livello del suono.                                                                                                    |
| Modalità luce     | Vedere Impostazione della Modalità luce a pagina 39.                                                                                                    |
|                   | • Risoluzione nativa: Mostra la risoluzione originale del proiettore.                                                                                                    |
|                   | • <b>Risoluzione rilevata</b> : Mostra la risoluzione originale del segnale d'ingresso.                                                                                                    |
|                   | • Sorgente: Mostra l'origine del segnale corrente.                                                                                                    |
|                   | • Modalità immagine: Mostra la modalità selezionata nel menu<br>Immagine.                                                                                                    |
| Informazioni      | • Modalità luce: Mostra la modalità selezionata nel menu Impostaz<br>luce.                                                                                                    |
|                   | • Formato 3D: Mostra la modalità 3D corrente.                                                                                                    |
|                   | • Sistema di colore: Mostra il formato del sistema di ingresso.                                                                                                    |
|                   | • Vita utile luce: Mostra il numero di ore d'uso della sorgente luminosa.                                                                                                    |
|                   | • Versione firmware: Mostra la versione firmware del proiettore.                                                                                                    |
|                   | • Codice servizio: Mostra il numero di serie del projettore                                                                                                    |
|                   |                                                                                                    |

# Menu Avanzate

### Immagine

| Modalità immagine    | Vedere Modalità immagine a pagina 28.                                                                                                    |  |
|----------------------|----------------------------------------------------------------------------------------------------|--|
|                      | Ci sono 2 modalità definibili dall'utente se le modalità di immagine<br>correnti non soddisfano le proprie necessità. Si può usare una delle<br>modalità immagine (fatta eccezione per <b>Uten I/Uten 2</b> ) come punto<br>d'inizio per personalizzare le impostazioni.                                                                                                    |  |
|                      | <ol> <li>Andare a Immagine &gt; Modalità immagine.</li> </ol>                                                                                                    |  |
| Modalità riferimento | 2. Premere <b>◄/▶</b> per selezionare <b>Uten I</b> o <b>Uten 2</b> .                                                                                                    |  |
|                      | <ol> <li>Premere ▼ per evidenziare Modalità riferimento e premere ◄/▶<br/>per selezionare la modalità immagine più adatta alle proprie necessità.</li> </ol>                                                                                                    |  |
|                      | <ol> <li>Premere il tasto ▼ per selezionare una voce del menu e regolare il<br/>valore. Le regolazioni definiscono la modalità utente selezionata.</li> </ol>                                                                                                    |  |
| Luminosità           | Maggiore è il valore, più luminosa è l'immagine. Regolare questa<br>impostazione in modo che le aree scure dell'immagine appaiano nere ed i<br>dettagli di queste aree siano visibili.                                                                                                    |  |
| Contrasto            | Maggiore è il valore, maggiore è il contrasto. Utilizzare questa<br>impostazione per impostare il livello massimo dei bianchi dopo aver<br>regolato l'impostazione Luminosità per adattarla all'ambiente di<br>visualizzazione e al segnale di input selezionati.                                                                                                    |  |
| Colori               | Un'impostazione bassa produce colori meno saturi. Se l'impostazione è troppo alta, i colori dell'immagine saranno molto intensi, rendendo l'immagine irreale.                                                                                                    |  |
| Tinta                | Maggiore è il valore, più verde diventa l'immagine. Minore è il valore, più rossa diventa l'immagine.                                                                                                    |  |
| Nitidezza            | Maggiore è il valore, più nitida diventa l'immagine.                                                                                                    |  |
| Brilliant Color      | Questa funzione utilizza un nuovo algoritmo di elaborazione del colore e<br>miglioramenti a livello di sistema per abilitare una maggiore luminosità,<br>fornendo al contempo colori più reali e vibranti. Abilita un incremento<br>maggiore del 50% della luminosità delle immagini a mezzi toni, che sono<br>comuni nei video e scene naturali, cos' il proiettore riproduce immagini in<br>colori realistici e reali. Se si preferiscono immagini con questa qualità,<br>selezionare <b>On</b> .<br>Quando è selezionata l'impostazione <b>Off</b> , la funzione <b>Temperatura</b><br><b>colore</b> non è disponibile. |  |

|                                 | Temperatura colore                                                                                                    |
|---------------------------------|----------------------------------------------------------------------------------------------------|
|                                 | Sono disponibili diverse impostazioni di temperatura colore preimpostate.<br>Le impostazioni disponibili potrebbero variare in base al tipo di segnale<br>selezionato.                                                                                                    |
|                                 | • Normale: Mantiene le colorazioni normali del bianco.                                                                                                    |
|                                 | • Freddo: Rende il bianco delle immagini più blu.                                                                                                    |
|                                 | • Caldo: Rende il bianco delle immagini più rosso.                                                                                                    |
|                                 | Definizione temperatura colore                                                                                                    |
|                                 | È inoltre possibile impostare una temperatura di colore preferita regolando le seguenti opzioni.                                                                                                    |
|                                 | <ul> <li>Guadagno R/Guadagno G/Guadagno B: Regola i livelli di contrasto di<br/>rosso, verde e blu.</li> </ul>                                                                                                    |
|                                 | • Offset R/Offset G/Offset B: Regola i livelli di luminosità di rosso, verde e blu.                                                                                                    |
|                                 | Gestione colori                                                                                                    |
|                                 | Questa funzione fornisce sei set di colori (RGBCMY) che possono essere<br>regolati. Quando si seleziona ciascun colore si può regolare indipendentemente il<br>suo valore e saturazione in base alle proprie preferenze.                                                                                                    |
|                                 | • Colori primari                                                                                                    |
|                                 | Seleziona un colore tra <b>R</b> (rosso), <b>G</b> (verde), <b>B</b> (blu), <b>C</b> (ciano), <b>M</b> (magenta) o <b>Y</b> (giallo).                                                                                                    |
| Impostazioni colore<br>avanzate | <ul> <li>Tonalità: L'aumento del valore includerà colori composti di proporzioni variabili dei due colori adiacenti. Fare riferimento all'illustrazione per vedere come i colori si relazionano tra di loro.</li> <li>Ad esempio, se si seleziona Rosso e si imposta il valore su 0, sarà selezionato solo il rosso puro dell'immagine proiettata.</li> <li>Aumentando il valore si includerà il rosso vicino al giallo ed il rosso vicino al Magenta.</li> </ul> |
|                                 | • <b>Saturazione</b> : Regola i valori in base alle<br>preferenze. Ogni regolazione eseguita si rifletterà immediatamente<br>sull'immagine. Ad esempio: se si seleziona Rosso e si imposta il valore su 0,<br>sarà interessata solo la saturazione del rosso puro.                                                                                                    |
|                                 |                                                                                                    |
|                                 | <b>Saturazione</b> è la quantità di colore presente in un'immagine video. Impostando un valore più basso si ottengono colori meno saturi; impostando "0" l'immagine viene visualizzata in bianco e nero. Se la saturazione è troppo alta, quel colore sarà troppo intenso e irrealistico.                                                                                                    |
|                                 | <ul> <li>Guadagno: Regola i valori in base alle preferenze. Sarà interessato il<br/>livello di contrasto del colore primario selezionato. Ogni regolazione<br/>eseguita si rifletterà immediatamente sull'immagine.</li> </ul>                                                                                                    |
|                                 | Bilanciamento del bianco                                                                                                    |
|                                 | Regola la temperatura colore del bianco.                                                                                                    |
|                                 | • Guadagno R/Guadagno G/Guadagno B: Regola i livelli di contrasto di rosso, verde e blu.                                                                                                    |

|                                 | Colore parete                                                                                                    |
|---------------------------------|----------------------------------------------------------------------------------------------------|
| Impostazioni colore<br>avanzate | Consente di correggere il colore dell'immagine proiettata. Se la superficie<br>di proiezione, come una parete tinteggiata, potrebbe non essere bianca, la<br>funzione Colore parete aiuta a corregge i colori dell'immagine proiettata<br>per prevenire possibili differenze cromatiche fra l'origine e le immagini<br>proiettate. Ci sono a disposizione diversi colori pre-calibrati fra cui<br>scegliere: <b>Giallo chiaro, Rosa, Verde chiaro, Blu</b> e <b>Lavagna</b> . |
| Ripristina immagine             | Riporta tutte le regolazioni effettuate per il menu <b>Immagine</b> sui valori predefiniti.                                                                                                    |

# Display

| Rapporto                          | Vedere Rapporto a pagina 27.                                                                                                    |  |
|-----------------------------------|----------------------------------------------------------------------------------------------------|--|
| Trapezio 2D                       | Vedere Correzione della distorsione trapezoidale 2D a pagina 17.                                                                                                    |  |
| Adatta angolo                     | Vedere Regolazione di Adatta angoli a pagina 17.                                                                                                    |  |
| Test formato                      | Consente di regolare le dimensioni e la<br>messa a fuoco dell'immagine ed a verificare<br>che l'immagine non abbia distorsioni.                                                                            |  |
| Regolazione YPbPr<br>PC/Component | • Fase: Regola la fase di clock per ridurre la distorsione dell'immagine. Questa funzione è disponibile solamente quando è selezionato il segnale PC (RGB analogico) o YPbPr.                              |  |
|                                   | • <b>Dimens orizzontali</b> : Regola la dimensione orizzontale dell'immagine.<br>Questa funzione è disponibile solamente quando è selezionato il segnale<br>PC (RGB analogico).                            |  |
| Posizione                         | Visualizza la pagina di regolazione della posizione. Usare le frecce per<br>spostare l'immagine proiettata. Questa funzione è disponibile solamente<br>quando è selezionato il segnale PC (RGB analogico). |  |

|                               | Questo proiettore è dotato di una funzione 3D che permette di guardare film,<br>video ed eventi sportivi 3D in modo più realistico presentando la profondità<br>delle immagini. È necessario indossare occhiali 3D per vedere le immagini 3D.                                                                                                    |
|-------------------------------|----------------------------------------------------------------------------------------------------|
|                               | <ul> <li>Modalità 3D: L'impostazione predefinita è Off. Se si desidera che il proiettore scelga automaticamente un formato 3D appropriato durante il rilevamento di contenuti 3D, selezionare Auto. Se il proiettore non può riconoscere il formato 3D, premere il tasto ▲/▼ per scegliere una modalità 3D tra In alto-In basso, Sequenza fotogrammi, Frame Packing e Affiancato.</li> </ul> |
|                               | Ouando la funzione 3D è attivata:                                                                                                    |
|                               | Il livello di luminosità dell'immagine projettata diminuirà                                                                                                    |
|                               | <ul> <li>Le seguenti impostazioni non possono essere modificate: Modalità immagine,<br/>Modalità riferimento.</li> </ul>                                                                                                    |
| 3D                            | • <b>Trapezio</b> può essere regolato solo entro certi limiti.                                                                                                    |
|                               | • Inverti sincronizzazione 3D: Quando si nota che la profondità d'immagine è invertita, abilitare questa funzione per correggere il problema.                                                                                                    |
|                               | • Applica impostazioni 3D: Dopo avere salvato le impostazioni 3D, è possibile decidere se applicarle scegliendo una serie di impostazioni 3D che sono state salvate. Una volta applicate, il proiettore riproduce automaticamente i contenuti 3D in arrivo se corrispondono alle impostazioni 3D salvate.                                                                                    |
|                               |                                                                                                    |
|                               | Sono disponibili solo le serie di impostazioni 3D con dati memorizzati.                                                                                                    |
|                               | • <b>Salva impostazioni 3D</b> : Quando i contenuti 3D sono visualizzati<br>correttamente dopo avere eseguito le regolazioni opportune, è possibile<br>abilitare questa funzione e scegliere una serie di impostazioni 3D per<br>memorizzare le impostazioni 3D correnti.                                                                                                    |
|                               | Seleziona un formato di colore adeguato per ottimizzare la qualità di visualizzazione.                                                                                                    |
|                               | • <b>Auto</b> : Seleziona automaticamente uno spazio di colore un livello di grigio adeguati per il segnale HDMI in ingresso.                                                                                                    |
| Formato HDMI                  | • RGB limitato: Utilizza RGB limitato 16-235.                                                                                                    |
|                               | • <b>RGB completo</b> : Utilizza RGB intero 0-255.                                                                                                    |
|                               | • YUV limitato: Utilizza YUV limitato 16-235.                                                                                                    |
|                               | • <b>YUV completo</b> : Utilizza YUV intero 0-255.                                                                                                    |
|                               | Zoom digitale                                                                                                    |
|                               | Ingrandisce o riduce le dimensioni dell'immagine proiettata. Una volta visualizzata<br>la pagina <b>Zoom digitale</b> , premere <b>ZOOM+/ZOOM-</b> per ridurre o ingrandire                                                                                                    |
| Ridimensionamento<br>immagine | <ul> <li>l'immagine alle dimensioni desiderate. Premere le frecce direzionali (▲, ▼, ◄,</li> <li>→) del proiettore o del telecomando per navigare nell'immagine.</li> </ul>                                                                                                    |
|                               |                                                                                                    |
|                               | Si può navigare nell'immagine solo dopo averla ingrandita. L'immagine può essere ulteriormente ingrandita mentre si cercano i dettagli.                                                                                                    |

|                                       | Riduzione e spostamento digitale                                                                                                    |
|---------------------------------------|----------------------------------------------------------------------------------------------------|
| <b>R</b> idimensionamento<br>immagine | Riduce digitalmente l'immagine proiettata e sposta l'immagine nell'area di<br>proiezione disponibile.                                                                                                    |
|                                       | <ul> <li>Riduzione digitale: Premere il tasto OK per attivare la barra di regolazione.</li> <li>Spostamento: Disponibile solo quando viene applicata la riduzione.</li> </ul>                                       |
|                                       | Blanking                                                                                                    |
|                                       | Oscura i pixel scelti dai lati selezionati.                                                                                                    |
|                                       | Fornisce 3 proporzioni tra cui l'utente può scegliere. La risoluzione nativa cambia in base alla selezione degli utenti.                                                                                            |
|                                       | • 16:10                                                                                                    |
|                                       | I. La risoluzione nativa nella pagina delle informazioni deve mostrare<br>1728 x 1080 di conseguenza.                                                                                                    |
|                                       | 2. La proiezione di tutte le proporzioni deve essere limitata<br>nell'intervallo 1728 x 1080.                                                                                                    |
|                                       | • 16:9: La risoluzione nativa nella pagina delle informazioni deve mostrare 1920 x 1080 di conseguenza.                                                                                                    |
| Riempimento                           | •4:3:                                                                                                    |
| schermo                               | I. La risoluzione nativa nella pagina delle informazioni deve mostrare<br>1440 x 1080 di conseguenza.                                                                                                    |
|                                       | 2. La proiezione di tutte le proporzioni deve essere limitata<br>nell'intervallo 1440 x 1080.                                                                                                    |
|                                       | • 1:1:                                                                                                    |
|                                       | I.La risoluzione nativa nella pagina delle informazioni deve mostrare<br>1080 x 1080 di conseguenza.                                                                                                    |
|                                       | 2.La proiezione di tutte le proporzioni deve essere limitata<br>nell'intervallo 1080 x 1080.                                                                                                    |
| Spostamento immagine<br>digitale      | Regola la posizione dell'immagine orizzontalmente.                                                                                                    |
|                                       | Abilita o disabilita Modalità rapida. Modalità rapida è una modalità creata per<br>bassa latenza.                                                                                                    |
| Modalità rapida                       | <ul> <li>• Ouando Modalità radida è attivato, il sistema ripristina automaticamente</li> </ul>                                                                                                    |
|                                       | Rapporto/Trapezio orizzontale/verticale/Adatta angolo/Zoom                                                                                                    |
|                                       | digitale/Riduzione e spostamento digitale/Blanking/Regolazione scansione sui valori predefiniti e disattiva questi elementi                                                                                         |
|                                       | <ul> <li>Quando Modalità rapida è disabilitato, il sistema deve ripristinare le</li> </ul>                                                                                                    |
|                                       | impostazioni di Rapporto/Trapezio orizzontale/verticale/Adatta angolo/Zoom<br>digitale/Riduzione e spostamento digitale/Blanking/Regolazione scansione allo<br>stato precedente all'attivazione di Modalità rapida. |
| Ripristina                            | Riporta tutte le regolazioni effettuate per il menu <b>Display</b> sui valori predefiniti.                                                                                                    |
| visualizzazione                       |                                                                                                    |

### Rete

| LAN cablata             | Vedere Controllo del proiettore tramite LAN a pagina 25.                                                  |  |  |
|-------------------------|----------------------------------------------------------------------------------------------------|--|--|
| Scopri dispositivo AMX  | Quando la funzione Scopri dispositivo AMX è attiva, il proiettore può essere rilevato dal controller AMX. |  |  |
| Indirizzo MAC (Cablato) | Visualizza l'indirizzo MAC di questo proiettore.                                                          |  |  |

### Impostazioni

| Installazione proiettore       | Vedere Scelta del punto d'installazione a pagina 12.                                                                                                    |  |  |
|--------------------------------|----------------------------------------------------------------------------------------------------|--|--|
| Ricevitore telecomando         | Consente di abilitare tutti i ricevitori remoti o uno specifico ricevitore remoto sul proiettore.                                                                                                    |  |  |
| Ricerca sorgente<br>automatica | Consente al proiettore di cercare automaticamente un segnale.                                                                                                    |  |  |
| Impostaz luce                  | <ul> <li>Modalità luce: Vedere Impostazione della Modalità luce a pagina 39.</li> <li>Luminosità pers.: Regola manualmente la potenza della sorgente luminosa.</li> <li>Informazioni sulla luce: Visualizza il numero di ore d'uso della sorgente luminosa.</li> </ul> |  |  |

|                                  | Timer vuoto                                                                                                    |
|----------------------------------|----------------------------------------------------------------------------------------------------|
|                                  | Imposta l'intervallo in cui non si agisce sullo schermo vuoto. Una volta trascorso<br>questo intervallo, l'immagine viene visualizzata sullo schermo. Se gli intervalli<br>predefiniti non sono adatti alle proprie esigenze, selezionare <b>Disattiva</b> .<br>Indipendentemente dall'attivazione di <b>Timer vuoto</b> , è possibile premere la<br>maggior parte dei tasti del proiettore o del telecomando per ripristinare<br>l'immagine.    |
|                                  | Messaggio promemoria                                                                                                    |
|                                  | Attiva o disattiva i promemoria.                                                                                                    |
|                                  | Modalità altitudine elevata                                                                                                    |
|                                  | Si consiglia di utilizzare <b>Modalità altitudine elevata</b> quando l'ambiente è a<br>1.500 m -3.000 m sul livello del mare, e la temperatura è compresa tra<br>0°C-30°C.                                                                                                    |
|                                  | Il funzionamento in " <b>Modalità altitudine elevata</b> " può provocare un aumento<br>del livello di disturbo a causa della maggiore velocità della ventola necessaria per<br>migliorare nel complesso il raffreddamento e le prestazioni del sistema.                                                                                                    |
| Impostazioni di<br>funzionamento | Se si utilizza il proiettore in altre condizioni estreme, escluse quelle descritte in<br>precedenza, il proiettore potrebbe spegnersi automaticamente; questa è una<br>misura di sicurezza per prevenire il surriscaldamento. In questi casi, è necessario<br>passare alla modalità Altitudine elevata per risolvere il problema. Tuttavia, questo<br>non vuole dire che il proiettore è adatto a funzionare in qualsiasi condizione<br>estrema. |
|                                  |                                                                                                    |
|                                  | Non usare <b>Modalità altitudine elevata</b> quando l'altitudine è compresa tra 0 e 1.500 m e la temperatura ambientale è compresa tra 0°C e 35°C. Attivando la modalità in queste condizioni, il proiettore subirà un eccessivo raffreddamento.                                                                                                    |
|                                  | Impostazioni accensione/spegnimento                                                                                                    |
|                                  | • Accensione diretta: Permette al proiettore di accendersi automaticamente<br>quando viene fornita alimentazione tramite il cavo di alimentazione.                                                                                                    |
|                                  | • Accensione su ricezione segnale: Imposta se accendere direttamente il                                                                                                    |
|                                  | proiettore senza premere <b>POWER</b> o <b>ON</b> quando il proiettore è in modalità standby e rileva un segnale VGA o un segnale HDMI con alimentazione a 5 V.                                                                                                    |
|                                  | • Auto spegnimento: Permette al proiettore di spegnersi automaticamente se<br>non si rileva alcun segnale di ingresso dopo un intervallo impostato per evitare<br>il consumo inutile della sorgente luminosa.                                                                                                    |
|                                  | • Timer spegnimento: Imposta il timer per lo spegnimento automatico.                                                                                                    |
| Impostaz. protezione             | Vedere Uso della funzione password a pagina 23.                                                                                                    |
| Baud rate                        | Seleziona un baud rate identico a quello del computer in modo da poter<br>collegare i proiettore utilizzando un cavo RS-232 adatto e scaricare o aggiornare<br>il firmware del proiettore. Questa funzione è intesa solo per personale<br>qualificato.                                                                                                    |
| Equalizzatore HDMI               | Regola le impostazioni di guadagno equalizzatore per un segnale HDMI.<br>Maggiore è l'impostazione, più elevato sarà il valore di guadagno. Se vi è<br>più di una porta HDMI sul proiettore, selezionare la porta HDMI prima di<br>regolare il valore.                                                                                                    |

| Interruttore aliment       | Disabilita o abilita il "connettore tipo A" per l'uscita manuale di                             |
|----------------------------|-------------------------------------------------------------------------------------------------|
| USB                        | alimentazione a 5 V.                                                                            |
| Ripristina<br>impostazioni | Riporta tutte le regolazioni effettuate per il menu <b>Impostazioni</b> sui valori predefiniti. |

### Sistema

| Lingua               | Imposta la lingua dei menu OSD (On-Screen Display).                                                                                                    |  |  |
|----------------------|----------------------------------------------------------------------------------------------------|--|--|
| Impostazioni standby | <ul> <li>Rete:</li> <li>Attiva modalità standby rete: Selezionando On si abilita la funzione. Il proiettore è in grado di fornire la funzione di rete in modalità standby. Selezionando Off si disattiva la funzione. Il proiettore non è in grado di fornire la funzione di rete in modalità standby.</li> <li>Passa a modalità standby normale: Consente al proiettore di disabilitare la funzione di rete dopo un determinato periodo in modalità standby. Ad esempio, se si seleziona 20 min, il proiettore è in grado di fornire la funzione di rete per 20 minuti dopo che entra in modalità standby. Al termine dei 20 minuti, il proiettore entra in modalità standby normale.</li> <li>✓</li> <li>Questa funzione è disponibile solo quando Attiva modalità standby rete è su On.</li> <li>Microfono: Abilita la funzione di uscita del microfono quando il proiettore è in modalità standby.</li> <li>Uscita monitor: Consente al proiettore di emettere un segnale VGA quando è in modalità standby e i connettori PC e MONITOR OUT sono collegati correttamente ai dispositivi.</li> <li>Pass through audio: Il proiettore può riprodurre l'audio quando è in modalità di standby ed i connettori corrispondenti sono collegati correttamente ai dispositivi.</li> </ul> |  |  |
| Impostazioni sfondo  | <ul> <li>Sfondo: Imposta il colore dello sfondo del proiettore.</li> <li>Schermata d'avvio: Permette di selezionare la schermata da visualizzare durante l'avvio del proiettore.</li> </ul>                                                                                                    |  |  |
| Impostazioni Menu    | <ul> <li>Tipo menu: Passa al menu OSD Di base.</li> <li>Tempo visualizz. menu: Imposta l'intervallo d'attività del menu OSD dall'ultima pressione di un tasto.</li> </ul>                                                                                                    |  |  |
| Impostazioni audio   | <ul> <li>Mute: Esclude temporaneamente il sonoro.</li> <li>Volume: Regola il livello del suono.</li> <li>Volume microfono: Regola il volume del microfono del proiettore.</li> <li>Accensione/spegnimento tono: Attiva o disattiva il segnale acustico quando il proiettore è in fase di avvio e arresto.</li> <li>L'unico modo per modificare Accensione/spegnimento tono è impostare qui On o Off. Disattivare il sonoro o modificare il livello audio non influenzerà Accensione/spegnimento tono.</li> </ul>                                                                                                    |  |  |

| Sottotitoli chiusi            | <ul> <li>Attiva sottotitoli chiusi: Attivare la funzione selezionando On<br/>quando il segnale d'ingresso selezionato contiene le didascalie.</li> <li>Didascalie: Visualizzazione su schermo dei dialoghi, narrazione ed effetti sonori dei<br/>programmi TV e dei video dotati di didascalie (solitamente indicate con "CC" nell'elenco<br/>programmi TV).</li> <li>Versione sottotitoli: Seleziona la modalità didascalie preferita.<br/>Selezionare CC1, CC2, CC3 o CC4 (CC1 visualizza le didascalie nella<br/>lingua principale della zona).</li> </ul>                                                                                                    |  |  |
|-------------------------------|----------------------------------------------------------------------------------------------------|--|--|
| Impostazione ID<br>proiettore | <ul> <li>lingua principale della zona).</li> <li>Imposta un ID proiettore in modo che corrisponda al telecomando corrispondente.</li> <li>Off: Quando l'impostazione dell'ID proiettore è disattivata, il proiettore può essere controllato dal telecomando il cui ID è impostato su tutti.</li> <li>01~99: Quando al proiettore viene assegnato un ID, il proiettore può essere controllato dal telecomando con l'ID corrispondente o dal telecomando il cui ID è impostare o dal telecomando il cui ID è impostato su tutti.</li> <li>Impostare l'ID</li> <li>I. Tenere premuto ID SET finché l'indicatore di impostazione ID non si accende.</li> <li>Immettere l'ID del telecomando (tra 01 e 99). L'ID del telecomando deve essere uguale all'ID del proiettore corrispondente.</li> <li>L'ID viene salvato correttamente quando si vede che l'indicatore di impostazione dell'ID inizia a lampeggiare e poi si spegne.</li> <li>Cancellare l'ID</li> <li>Tenere premuto ID SET finché l'indicatore di impostazione ID non si accende.</li> <li>Premere ALL per cancellare l'impostazione ID attuale del telecomando.</li> <li>L'ID viene cancellato correttamente quando si vede che l'indicatore di impostazione dell'ID inizia a lampeggiare a poi si spegne.</li> </ul> |  |  |
| Predefiniti di fabbrica       | Riporta tutte le impostazioni sui valori predefiniti.<br>Rimangono le seguenti impostazioni: Trapezio 2D, Adatta angolo, Installazione<br>proiettore, Vita utile luce, Impostaz. protezione, Baud rate, Inst. rapida,<br>Modalità altitudine elevata, Riduzione e spostamento digitale, Spostamento<br>immagine digitale.                                                                                                    |  |  |
| Ripristina sistema            | Riporta tutte le regolazioni effettuate per il menu <b>Sistema</b> sui valori predefiniti.                                                                                                    |  |  |

# Informazioni

| Informazioni | Vedere Informazioni a pagina 28. |
|--------------|----------------------------------|
|--------------|----------------------------------|

# Manutenzione

# Cura del proiettore

#### Pulizia dell'obiettivo

Pulire l'obiettivo ogni volta che si nota della sporcizia o della polvere sulla superficie. Assicurarsi di spegnere il proiettore e lasciarlo raffreddare completamente prima di pulire l'obiettivo.

- Rimuovere la polvere utilizzando una bomboletta di aria compressa.
- Usare un panno specifico per la pulizia delle lenti o inumidire un panno morbido con un detergente per lenti e pulire delicatamente la superficie dell'obiettivo, per rimuovere sporcizia o macchie.
- Non usare mai alcun tipo di panno abrasivo, detergenti alcalini/acidi, polveri abrasive o solventi volatili come alcol, benzene, solventi o insetticidi. L'uso di tali materiali, o il contatto prolungato con oggetti di gomma o vinile, può provocare danni alle superfici ed alla struttura del proiettore.

#### Pulizia della copertura del proiettore

Prima di pulire la copertura, spegnere il proiettore con l'appropriata procedura di spegnimento appropriata, descritta nella sezione Spegnimento del proiettore a pagina 26, e poi scollegare il cavo d'alimentazione.

- Pulire la copertura con un panno morbido e senza peluria per rimuovere sporcizia o polvere.
- Rimuovere la polvere o le macchie resistenti con un panno morbido inumidito con acqua o detergente con pH neutro. Poi asciugare la copertura.

![](_page_37_Picture_11.jpeg)

Non utilizzare mai cera, alcool, benzene, solvente o altri detergenti chimici. Questi prodotti possono danneggiare la copertura.

#### Immagazzinamento del proiettore

Attenersi alle istruzioni che seguono quando è necessario immagazzinare il proiettore per un periodo prolungato:

- Assicurarsi che la temperatura e l'umidità del luogo d'immagazzinamento rientrino nei limiti indicati per il proiettore. Per informazioni su tali limiti, vedere Specifiche tecniche a pagina 42 o contattare il rivenditore.
- Ritrarre i piedini di regolazione.
- Rimuovere le batterie dal telecomando.
- Imballare il proiettore nella confezione originale o equivalente.

#### Trasporto del proiettore

Si raccomanda di spedire il proiettore imballato nella confezione originale o equivalente.

# Informazioni sulla luce

#### Prolungare la durata della sorgente luminosa

#### • Impostazione della Modalità luce

Andare al menu **Avanzate - Impostazioni > Impostaz luce > Modalità luce** e selezionare una potenza adeguata della sorgente luminosa tra le modalità fornite.

L'impostazione del proiettore in modalità **Risparmio**, **Attenuazione** o **Person.** prolunga la durata della sorgente luminosa.

| Light source mode     | Descrizione                                                                                                    |  |  |
|-----------------------|----------------------------------------------------------------------------------------------------|--|--|
| Normale               | La sorgente luminosa funziona alla luminosità massima                                                                                                 |  |  |
| Risparmio             | Diminuisce la luminosità per estendere la durata di vita della sorgente luminosa e<br>diminuisce il rumore della ventola                              |  |  |
| Attenuazione          | Diminuisce la luminosità per garantire una maggiore durata della sorgente<br>luminosa                                                                 |  |  |
| Attenuazione dinamica | Rileva il contenuto video per regolare la potenza tra il 30% e il 100% per<br>migliorare il contrasto. (Non disponibile in modalità <b>Luminoso</b> ) |  |  |
| Person.               | Regola la potenza della sorgente luminosa in base alla selezione degli utenti                                                                         |  |  |

• Impostazione Auto spegnimento

Questa funzione permette al proiettore di spegnersi automaticamente se non si rileva alcun segnale di ingresso dopo un intervallo impostato per evitare il consumo inutile della sorgente luminosa.

Per impostare Auto spegnimento, andare al menu Avanzate - Impostazioni > Impostazioni di funzionamento > Impostazioni accensione/spegnimento > Auto spegnimento e premere ◄/►.

### Indicatori

| Spia             |                      |            |                                                                                   |  |
|------------------|----------------------|------------|-----------------------------------------------------------------------------------|--|
| POWER O          | TEMP O               | LAMP O     | Stato e Descrizione                                                               |  |
|                  | Messaggi del sistema |            |                                                                                   |  |
|                  | 0                    | 0          | Modalità di standby                                                               |  |
| ۲                | 0                    | 0          | Accensione                                                                        |  |
|                  | 0                    | 0          | Funzionamento normale                                                             |  |
| •                | 0                    | 0          | Normale raffreddamento di spegnimento                                             |  |
| ۲                | ۲                    | ۲          | Download                                                                          |  |
|                  | 0                    |            | Avvio CW non riuscito                                                             |  |
|                  | 0                    | $\bigcirc$ | Durata sorgente luminosa esaurita                                                 |  |
| 0                |                      | 0          | Download LAN non riuscito                                                         |  |
| 0                | $\bigcirc$           | 0          | Download LAN in corso                                                             |  |
| Messaggi burn-in |                      |            |                                                                                   |  |
|                  | 0                    | 0          | Burn-in ATTIVO                                                                    |  |
|                  |                      | $\bigcirc$ | Burn-in DISATTIVO                                                                 |  |
|                  |                      | Mes        | saggi di errore luce                                                              |  |
| 0                | 0                    |            | Errore luce in stato normale                                                      |  |
| 0                | 0                    | •          | La luce non è accesa                                                              |  |
|                  |                      | Messa      | ggi di errore termico                                                             |  |
|                  | •                    | 0          | Errore ventola I (la velocità effettiva della ventola è oltre la velocità voluta) |  |
|                  | ٠                    | 0          | Errore ventola 2 (la velocità effettiva della ventola è oltre la velocità voluta) |  |
|                  | $\bigcirc$           | 0          | Errore ventola 3 (la velocità effettiva della ventola è oltre la velocità voluta) |  |
|                  |                      | 0          | Errore temperatura I (oltre il limite della temperatura)                          |  |
|                  | ۲                    | 0          | Errore connessione IC termico I I2C                                               |  |
| ۲                |                      | 0          | Errore temperatura 2 (oltre il limite della temperatura)                          |  |

![](_page_39_Picture_2.jpeg)

# **Risoluzione dei problemi**

![](_page_40_Picture_1.jpeg)

7

#### Il proiettore non si accende.

| Causa                                                                                   | Soluzione                                                                                                    |
|-----------------------------------------------------------------------------------------|----------------------------------------------------------------------------------------------------|
| Il cavo di alimentazione non eroga corrente.                                            | Collegare il cavo di alimentazione al connettore di<br>alimentazione CA del proiettore e ad una presa di corrente.<br>Se la presa di corrente è dotata di interruttore, assicurarsi<br>che questo sia in posizione d'accensione. |
| Si sta tentando di riaccendere il proiettore<br>durante la procedura di raffreddamento. | Attendere il completamento della procedura di raffreddamento.                                                                                                    |

#### Nessuna immagine

| Causa                                                                              | Soluzione                                                                                |
|------------------------------------------------------------------------------------|------------------------------------------------------------------------------------------|
| L'origine video non è accesa oppure non è collegata correttamente.                 | Accendere l'origine video e controllare che il cavo segnale sia collegato correttamente. |
| Il proiettore non è collegato correttamente al dispositivo del segnale d'ingresso. | Controllare il collegamento.                                                             |
| Il segnale d'ingresso non è stato selezionato correttamente.                       | Selezionare il segnale di ingresso corretto con il tasto<br>SOURCE.                      |
| Il coperchio dell'obiettivo è ancora chiuso.                                       | Aprire il coperchio dell'obiettivo.                                                      |

#### Immagine sfuocata

| Causa                                                        | Soluzione                                                                                          |
|--------------------------------------------------------------|----------------------------------------------------------------------------------------------------|
| L'obiettivo non è messo a fuoco correttamente.               | Regolare la messa a fuoco usando la ghiera di messa a fuoco.                                       |
| Il proiettore e lo schermo non sono allineati correttamente. | Regolare l'angolo di proiezione, la direzione ed anche<br>l'altezza del proiettore, se necessario. |
| Il coperchio dell'obiettivo è ancora chiuso.                 | Aprire il coperchio dell'obiettivo.                                                                |

#### Il telecomando non funziona.

| Causa                                                 | Soluzione                                                           |
|-------------------------------------------------------|---------------------------------------------------------------------|
| Le batterie sono scariche.                            | Sostituire tutte le batterie con batterie nuove.                    |
| C'è un ostacolo tra il telecomando ed il proiettore.  | Rimuovere l'ostacolo.                                               |
| Ci si trova ad una distanza eccessiva dal proiettore. | Stare ad una distanza massima di 8 metri (26 piedi) dal proiettore. |

#### La password non è corretta.

| Causa                          | Soluzione                                                             |
|--------------------------------|-----------------------------------------------------------------------|
| Non ci si ricorda la password. | Vedere Accesso alla procedura di richiamo della password a pagina 23. |

# Specifiche tecniche

# Specifiche del proiettore

![](_page_41_Picture_2.jpeg)

Tutte le specifiche sono soggette a modifiche senza preavviso.

#### Ottica

Risoluzione 1920 x 1080 1080p Sistema di visualizzazione Chip DLP® Obiettivo F = 2,8, f = 7,46 mm Compensazione 109%±3% Portata dello zoom Fisso Sorgente luminosa Diodo laser **Elettricità** Alimentazione CA 100–240V, 3,00 A, 50/60 Hz (Automatico)

Consumo energetico 360 W (Max); < 0,5 W per modalità standby normale; <2 W (quando la funzione Rete in Impostazioni standby è attivata)

#### Meccanica

Peso 5,6 Kg <u>+</u> 100 g (12,3 lb <u>+</u> 0,22 lb)

#### Terminali d'uscita

Uscita RGB D-Sub 15-pin (femmina) x 1

Altoparlante 10 Watt x 1 Uscita segnale audio Connettore audio PC x 1

#### Controllo

USB Alimentazione tipo A 1,5 A x 1; Mini-B x 1 Controllo seriale RS-232 9 pin x 1 Ricevitore IR x 2 Controllo LAN Cablato (RJ45)

#### Terminali d'ingresso

Ingresso computer Ingresso RGB D-Sub 15-pin (femmina) x 2 Segnale ingresso video S-VIDEO Mini DIN 4-pin x 1 VIDEO Connettore RCA x 1 Ingresso segnale SD/HDTV Analogico - Component (tramite ingresso RGB) Digitale - HDMI x 1 Ingresso segnale audio Ingresso audio Connettore audio PC x 1 Connettore audio microfono x 1 Connettore audio RCA (S/D) x 1

#### Requisiti ambientali

Temperatura operativa 0°C-40°C a livello del mare Umidità relativa operativa 10%-90% (senza condensa) Altitudine operativa 0-1499 m a 0° C - 35° C 1.500-3000 m a 0° C – 30° C (con modalità Altitudine elevata attiva) Temperatura di stoccaggio -20°C-60°C a livello del mare Umidità di stoccaggio 10%-90% di umidità relativa (senza condensa) Altitudine di conservazione 30°C@ 0~12200 m sul livello del mare Trasporto Si consiglia la confezione originale o equivalente Riparazione Visitare il sito web di seguito e selezionare il Paese per trovare la finestra di contatto assistenza. http://www.beng.com/welcome

# Dimensioni

410 mm (L) x 157,7 mm (H) x 272 mm (P)

![](_page_42_Picture_2.jpeg)

![](_page_42_Figure_3.jpeg)

Unità: mm

# Tabella temporizzazioni

#### Temporizzazioni supportate per ingresso PC

|                   |                                       | Frequenza | Frequenza   | Frequenza dei | ei Formato 3D supp |            | ortato     |  |
|-------------------|---------------------------------------|-----------|-------------|---------------|--------------------|------------|------------|--|
| Risoluzione       | Modalità                              | verticale | orizzontale | pixel         | Sequenza           | In alto-In | Affiancato |  |
|                   |                                       | (Hz)      | (kHz)       | (MHz)         | fotogrammi         | basso      | Amancato   |  |
|                   | VGA_60                                | 59,940    | 31,469      | 25,175        | V                  | V          | V          |  |
| 640 x 480         | VGA_72                                | 72,809    | 37,861      | 31,500        |                    |            |            |  |
|                   | VGA_75                                | 75,000    | 37,500      | 31,500        |                    |            |            |  |
|                   | VGA_85                                | 85,008    | 43,269      | 36,000        |                    |            |            |  |
| 720 x 400         | 720 x 400_70                          | 70,087    | 31,469      | 28,3221       |                    |            |            |  |
|                   | SVGA_60                               | 60,317    | 37,879      | 40,000        | V                  | V          | V          |  |
|                   | SVGA_72                               | 72,188    | 48,077      | 50,000        |                    |            |            |  |
|                   | SVGA_75                               | 75,000    | 46,875      | 49,500        |                    |            |            |  |
| 800 x 600         | SVGA_85                               | 85,061    | 53,674      | 56,250        |                    |            |            |  |
|                   | SVGA_120<br>(Riduzione<br>sfarfallio) | 119,854   | 77,425      | 83,000        | V                  |            |            |  |
|                   | XGA_60                                | 60,004    | 48,363      | 65,000        | V                  | V          | V          |  |
|                   | XGA_70                                | 70,069    | 56,476      | 75,000        |                    |            |            |  |
|                   | XGA_75                                | 75,029    | 60,023      | 78,750        |                    |            |            |  |
| 1024 x 768        | XGA_85                                | 84,997    | 68,667      | 94,500        |                    |            |            |  |
|                   | XGA_120<br>(Riduzione<br>sfarfallio)  | 119,989   | 97,551      | 115,5         | V                  |            |            |  |
| 1152 x 864        | 1152 x 864_75                         | 75        | 67,5        | 108           |                    |            |            |  |
| 1024 x 576        | BenQ<br>Notebook_timing               | 60,0      | 35,820      | 46,966        |                    |            |            |  |
| 1024 x 600        | BenQ<br>Notebook_timing               | 64,995    | 41,467      | 51,419        |                    |            |            |  |
| 1280 x 720        | 1280 x 720_60                         | 60        | 45,000      | 74,250        | V                  | V          | V          |  |
| 1280 x 768        | 1280 x 768_60                         | 59,87     | 47,776      | 79,5          | V                  | V          | V          |  |
|                   | WXGA_60                               | 59,810    | 49,702      | 83,500        | V                  | V          | V          |  |
|                   | WXGA_75                               | 74,934    | 62,795      | 106,500       |                    |            |            |  |
| 1280 x 800        | WXGA_85                               | 84,880    | 71,554      | 122,500       |                    |            |            |  |
|                   | WXGA_120<br>(Riduzione<br>sfarfallio) | 119,909   | 101,563     | 146,25        | V                  |            |            |  |
|                   | SXGA_60                               | 60,020    | 63,981      | 108,000       |                    | V          | V          |  |
| 1280 x 1024       | SXGA_75                               | 75,025    | 79,976      | 135,000       |                    |            |            |  |
|                   | SXGA_85                               | 85,024    | 91,146      | 157,500       |                    |            |            |  |
| 1090 v 060        | 1280 x 960_60                         | 60,000    | 60,000      | 108,000       |                    | V          | V          |  |
| 1200 x 900        | 1280 x 960_85                         | 85,002    | 85,938      | 148,500       |                    |            |            |  |
| 1360 x 768        | 1360 x 768_60                         | 60,015    | 47,712      | 85,5          |                    | V          | V          |  |
| 1440 x 900        | WXGA+_60                              | 59,887    | 55,935      | 106,500       |                    | V          | V          |  |
| 1400 x 1050       | SXGA+_60                              | 59,978    | 65,317      | 121,750       |                    | V          | V          |  |
| 1600 x 1200       | UXGA                                  | 60,000    | 75,000      | 162,000       |                    | V          | V          |  |
| 1680 x 1050       | 1680 x 1050_60                        | 59,954    | 65,290      | 146,250       |                    | V          | V          |  |
| 640 x 480 a 67Hz  | MAC13                                 | 66,667    | 35,000      | 30,240        |                    |            |            |  |
| 832 x 624 a 75Hz  | MAC16                                 | 74,546    | 49,722      | 57,280        |                    |            |            |  |
| 1024 x 768 a 75Hz | MAC19                                 | 74,93     | 60,241      | 80,000        |                    |            |            |  |
| 1152 x 870 a 75Hz | MAC21                                 | 75,060    | 68,680      | 100,000       |                    |            |            |  |

![](_page_43_Picture_3.jpeg)

Le frequenze di cui sopra potrebbero non essere supportate a causa delle limitazioni del file EDID e della scheda grafica VGA È possibile che pon sia possibile constibile const grafica VGA. È possibile che non sia possibile scegliere alcune frequenze.

#### Frequenze supportate per ingresso HDMI (HDCP)

#### • Temporizzazioni PC

|                    |                                          | Frequenza | Frequenza   | Frequenza | Formato 3D supportato |            |            |
|--------------------|------------------------------------------|-----------|-------------|-----------|-----------------------|------------|------------|
| Risoluzione        | Modalità                                 | verticale | orizzontale | dei pixel | Sequenza              | In alto-In | Affiancato |
|                    |                                          | (Hz)      | (kHz)       | (MHz)     | fotogrammi            | basso      | Annancato  |
|                    | VGA_60                                   | 59,940    | 31,469      | 25,175    | V                     | V          | V          |
| 640 x 480          | VGA_72                                   | 72,809    | 37,861      | 31,500    |                       |            |            |
|                    | VGA_75                                   | 75,000    | 37,500      | 31,500    |                       |            |            |
|                    | VGA_85                                   | 85,008    | 43,269      | 36,000    |                       |            |            |
| 720 x 400          | 720 x 400_70                             | 70,087    | 31,469      | 28,3221   |                       |            |            |
|                    | SVGA_60                                  | 60,317    | 37,879      | 40,000    | V                     | V          | V          |
|                    | SVGA_72                                  | 72,188    | 48,077      | 50,000    |                       |            |            |
| 800 x 600          | SVGA_75                                  | 75,000    | 46,875      | 49,500    |                       |            |            |
|                    | SVGA_85                                  | 85,061    | 53,674      | 56,250    |                       |            |            |
|                    | SVGA_120<br>(Riduzione sfarfallio)       | 119,854   | 77,425      | 83,000    | V                     |            |            |
|                    | XGA_60                                   | 60,004    | 48,363      | 65,000    | V                     | V          | V          |
|                    | XGA_70                                   | 70,069    | 56,476      | 75,000    |                       |            |            |
| 1024 x 768         | XGA_75                                   | 75,029    | 60,023      | 78,750    |                       |            |            |
| 1024 × 700         | XGA_85                                   | 84,997    | 68,667      | 94,500    |                       |            |            |
|                    | XGA_120<br>(Riduzione sfarfallio)        | 119,989   | 97,551      | 115,5     | V                     |            |            |
| 1152 x 864         | 1152 x 864_75                            | 75        | 67,5        | 108       |                       |            |            |
| 1024 x 576 a 60Hz  | Temporizzazione<br>notebook BenQ         | 60,00     | 35,820      | 46,996    |                       |            |            |
| 1024 x 600 a 65Hz  | Temporizzazione<br>notebook BenQ         | 64,995    | 41,467      | 51,419    |                       |            |            |
| 1280 x 720         | 1280 x 720_60                            | 60        | 45,000      | 74,250    | V                     | V          | V          |
| 1280 x 768         | 1280 x 768_60                            | 59,870    | 47,776      | 79,5      | V                     | V          | V          |
|                    | WXGA_60                                  | 59,810    | 49,702      | 83,500    | V                     | V          | V          |
|                    | WXGA_75                                  | 74,934    | 62,795      | 106,500   |                       |            |            |
| 1280 x 800         | WXGA_85                                  | 84,880    | 71,554      | 122,500   |                       |            |            |
|                    | WXGA_120<br>(Riduzione sfarfallio)       | 119,909   | 101,563     | 146,25    | V                     |            |            |
|                    | SXGA_60                                  | 60,020    | 63,981      | 108,000   |                       | V          | V          |
| 1280 x 1024        | SXGA_75                                  | 75,025    | 79,976      | 135,000   |                       |            |            |
| 1200 X 102 1       | SXGA_85                                  | 85,024    | 91,146      | 157,500   |                       |            |            |
| 1000 × 000         | 1280 x 960_60                            | 60,000    | 60,000      | 108       |                       | V          | V          |
| 1280 X 960         | 1280 x 960_85                            | 85,002    | 85,938      | 148,500   |                       |            |            |
| 1360 x 768         | 1360 x 768_60                            | 60,015    | 47,712      | 85,500    |                       | V          | V          |
| 1440 x 900         | WXGA+_60                                 | 59,887    | 55,935      | 106,500   |                       | V          | V          |
| 1400 x 1050        | SXGA+_60                                 | 59,978    | 65,317      | 121,750   |                       | V          | V          |
| 1600 x 1200        | UXGA                                     | 60,000    | 75,000      | 162,000   |                       | V          |            |
| 1680 x 1050        | 1680 x 1050_60                           | 59,954    | 65,290      | 146,250   |                       | V          | V          |
| 640 x 480 a 67Hz   | MAC13                                    | 66,667    | 35,000      | 30,240    |                       |            |            |
| 832 x 624 a 75Hz   | MAC16                                    | 74,546    | 49,722      | 57,280    |                       |            |            |
| 1024 x 768 a 75Hz  | MAC19                                    | 75,020    | 60,241      | 80,000    |                       |            |            |
| 1152 x 870 a 75Hz  | MAC21                                    | 75,06     | 68,68       | 100,00    |                       |            |            |
| 1920 x 1080 a 60Hz | 1920 x 1080_60                           | 60        | 67,5        | 148,5     | V                     | V          | V          |
| 1920 x 1200        | 1920 x 1200_60<br>(Riduzione sfarfallio) | 59,95     | 74,038      | 154       | V                     | V          | V          |

![](_page_44_Picture_3.jpeg)

Le frequenze di cui sopra potrebbero non essere supportate a causa delle limitazioni del file EDID e della scheda grafica VGA. È possibile che non sia possibile scegliere alcune frequenze.

#### • Temporizzazioni video

|                 |             | Frequenza         | Frequenza            | Frequenza          | Formato 3D supportato  |                  |                     |            |
|-----------------|-------------|-------------------|----------------------|--------------------|------------------------|------------------|---------------------|------------|
| Temporizzazione | Risoluzione | verticale<br>(Hz) | orizzontale<br>(kHz) | dei pixel<br>(MHz) | Sequenza<br>fotogrammi | Frame<br>Packing | In alto-In<br>basso | Affiancato |
| 480i            | 720 x 480   | 59,94             | 15,73                | 27                 | V                      |                  |                     |            |
| 480p            | 720 x 480   | 59,94             | 31,47                | 27                 | V                      |                  |                     |            |
| 576i            | 720 x 576   | 50                | 15,63                | 27                 |                        |                  |                     |            |
| 576p            | 720 x 576   | 50                | 31,25                | 27                 |                        |                  |                     |            |
| 720/50p         | 1280 x 720  | 50                | 37,5                 | 74,25              |                        | V                | V                   | V          |
| 720/60p         | 1280 x 720  | 60                | 45,00                | 74,25              | V                      | V                | V                   | V          |
| 1080/50i        | 1920 x 1080 | 50                | 28,13                | 74,25              |                        |                  |                     | V          |
| 1080/60i        | 1920 x 1080 | 60                | 33,75                | 74,25              |                        |                  |                     | V          |
| 1080/24P        | 1920 x 1080 | 24                | 27                   | 74,25              |                        | V                | V                   | V          |
| 1080/25P        | 1920 x 1080 | 25                | 28,13                | 74,25              |                        |                  |                     |            |
| 1080/30P        | 1920 x 1080 | 30                | 33,75                | 74,25              |                        |                  |                     |            |
| 1080/50P        | 1920 x 1080 | 50                | 56,25                | 148,5              |                        |                  | V                   | V          |
| 1080/60P        | 1920 x 1080 | 60                | 67,5                 | 148,5              |                        |                  | V                   | V          |

#### Frequenze supportate per ingresso Component-YPbPr

| Temporizzazione | Risoluzione | Frequenza | Frequenza | Frequenza dei<br>pixel (MHz) | Formato 3D<br>supportato |
|-----------------|-------------|-----------|-----------|------------------------------|--------------------------|
|                 |             |           |           |                              | fotogrammi               |
| 480i            | 720 x 480   | 59,94     | 15,73     | 13,5                         | $\bigcirc$               |
| 480p            | 720 x 480   | 59,94     | 31,47     | 27                           | $\bigcirc$               |
| 576i            | 720 x 576   | 50        | 15,63     | 13,5                         |                          |
| 576p            | 720 x 576   | 50        | 31,25     | 27                           |                          |
| 720/50p         | 1280 x 720  | 50        | 37,5      | 74,25                        |                          |
| 720/60p         | 1280 x 720  | 60        | 45,00     | 74,25                        | $\bigcirc$               |
| 1080/50i        | 1920 x 1080 | 50        | 28,13     | 74,25                        |                          |
| 1080/60i        | 1920 x 1080 | 60        | 33,75     | 74,25                        |                          |
| 1080/24P        | 1920 x 1080 | 24        | 27        | 74,25                        |                          |
| 1080/25P        | 1920 x 1080 | 25        | 28,13     | 74,25                        |                          |
| 1080/30P        | 1920 x 1080 | 30        | 33,75     | 74,25                        |                          |
| 1080/50P        | 1920 x 1080 | 50        | 56,25     | 148,5                        |                          |
| 1080/60P        | 1920 x 1080 | 60        | 67,5      | 148,5                        |                          |

![](_page_45_Picture_4.jpeg)

🔊 ©: supporta l'impostazione manuale del formato 3D

#### Temporizzazioni supportate per gli ingressi Video e S-Video

| Modalità video | Iodalità video Frequenza Frequenza esottoportante di |                | Frequenza Frequenza |                        |
|----------------|------------------------------------------------------|----------------|---------------------|------------------------|
| Modalita video | orizzontale (kHz)                                    | verticale (Hz) | crominanza (MHz)    | Sequenza<br>fotogrammi |
| NTSC           | 15,73                                                | 60             | 3,58                | 0                      |
| PAL            | 15,63                                                | 50             | 4,43                |                        |
| SECAM          | 15,63                                                | 50             | 4,25 o 4,41         |                        |
| PAL-M          | 15,73                                                | 60             | 3,58                |                        |
| PAL-N          | 15,63                                                | 50             | 3,58                |                        |
| PAL-60         | 15,73                                                | 60             | 4,43                |                        |
| NTSC4.43       | 15,73                                                | 60             | 4,43                |                        |

![](_page_45_Picture_8.jpeg)

⊙: supporta l'impostazione manuale del formato 3D